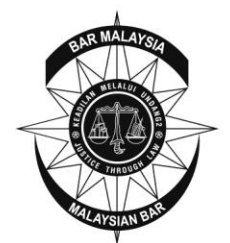

Bar Malaysia Malaysian Bar 15 Leboh Pasar Besar 50050 Kuala Lumpur, Malaysia Tel : +603-2050 2050 Fax : +603-2026 1313, 2034 2825, 2072 5818 Email : council@malaysianbar.org.my

## To enable the Bar Council Secretariat to deal with your application expeditiously, kindly submit your SAPC application online, on or before <u>29 Nov 2019 (Friday)</u> (deadline extended from 25 Oct 2019 (Friday)).

Circular No 194/2019 Dated 22 Sept 2019 (Updated on 23 Oct 2019)

To Members of the Malaysian Bar

## Sijil Annual 2020

Pursuant to part III of the Legal Profession Act 1976 ("LPA"), Sijil Annual and Practising Certificate ("SAPC") shall be renewed annually by every advocate and solicitor.

All applications for SAPC can only be made online. You must log in to the Bar Council Member Online Portal in order to complete and submit your SAPC applications. All supporting documents must be scanned and uploaded online during the application process. No hard copy documents will be accepted.

The authorised representative of your law firm can assist you to prepare your SAPC application through the Bar Council Law Firm Online Portal, **but ultimately** <u>you</u> **must submit** <u>your own</u> **SAPC** application through the Member Online Portal.

When ready, your SAPC can only be retrieved from the online portal. No hard copies of the SAPC will be provided.

Please scroll down to read an overview of the SAPC online application process.

Kindly note that you will not be able to prepare / submit your SAPC application until:

- (1) you log in to the Member Online Portal using the login system that utilises Transaction Authorisation Codes ("TACs"). A TAC is a unique 6-digit code to verify that you are authorised to access your online portal account. TACs will be sent by SMS to your Malaysian mobile phone number that is registered with the Bar Council;
- (2) you have settled all outstanding payments. It may take up to five working days for your payments to be processed. Please refer to section D on pages 46 to 48 in Appendix E; and
- (3) you have completed and printed your Statutory Declaration, affirmed it in the presence of a Commissioner for Oaths, and uploaded it during the online application process. Please refer to section C on **pages 40 to 45** in **Appendix E**.

Please go to bit.ly/2kYo76C to <u>download the complete version of this circular</u>, which contains important information regarding the online SAPC application process, including a step-by-step pictorial guide.

To enable the Bar Council Secretariat to deal with your application expeditiously, kindly submit your SAPC application online, on or before <u>29 Nov 2019 (Friday)</u> (deadline extended from 25 Oct 2019 (Friday)).

Should you have any enquiries, please contact the Membership Department by telephone at 03-2050 2191 or by email at membership@malaysianbar.org.my.

Thank you.

Salim Bashir Secretary Malaysian Bar

## **OVERVIEW OF THE SAPC ONLINE APPLICATION PROCESS**

#### I. How to Access the Bar Council Online Portal

The online portal is accessible through the Malaysian Bar website at www.malaysianbar.org.my.

## (A) Member Online Portal

The login system for Members to access the Member Online Portal utilises Transaction Authorisation Codes ("TACs"). A TAC is a unique 6-digit code to verify that you are authorised to access your online portal account. TACs will be sent by SMS to your Malaysian mobile phone number that is registered with the Bar Council.

Please refer to Appendix A on pages 9 to 15 for a step-by-step pictorial guide on how to:

- (1) log in for the first time;
- (2) log in subsequently, after having completed the first-time login process; and
- (3) set a new password, if you have lost your password or your password does not work.

#### (B) Law Firm Online Portal

The authorised representative of your law firm can assist you to prepare your SAPC application through the Law Firm Online Portal. However, please note that ultimately, <u>you</u> must submit <u>your own</u> SAPC application through the Member Online Portal.

Law firms that have not yet nominated an authorised representative may do so by providing the following particulars of the authorised representative, to whom the law firm's username

and password will be released by email:

- (1) Name;
- (2) Designation;
- (3) Office address; and
- (4) Email address.

Please submit these details by completing and returning the Law Firm Online Portal Registration Form (please refer to **Appendix B** on **page 16**) to the Bar Council, together with the <u>original copy</u> of a covering letter <u>on the law firm's letterhead</u>. It may take up to three working days for your request to be processed.

If your law firm had previously been issued a username and password, those same particulars can be used to access the Law Firm Online Portal.

## II. How to Create Your SAPC Application Using the Member Online Portal

## (A) Renewing Your SAPC

If you have a valid SAPC 2019 and you are submitting an application for SAPC 2020 on or before 31 Jan 2020, please refer to the step-by-step pictorial guide contained in **Appendix C** (pages 17 to 21).

## (B) Applying for Your First SAPC

If you are a newly-called applicant and you are applying for your SAPC for the first time, please refer to the step-by-step pictorial guide contained in **Appendix C** (pages 22 to 25).

## (C) Applying for Your SAPC in Order to Resume Practice, or Applying for SAPC 2020 after 31 Jan 2020

If you ceased practice in 2019 or prior to the issuance of SAPC 2019, and you are applying for your SAPC in order to resume practice; <u>or</u> you are submitting an application for SAPC 2020 after 31 Jan 2020, please refer to the step-by-step pictorial guide contained in **Appendix C** (**pages 26 to 29**).

#### III. <u>How Your Law Firm's Authorised Representative Can Assist to Create Your</u> <u>SAPC Application Using the Law Firm Online Portal</u>

The authorised representative of your law firm can assist you to create and prepare your SAPC application through the Law Firm Online Portal. However, please note that ultimately, **you** must submit **your own** SAPC application through the Member Online Portal.

Please refer to **section I(B)** (entitled "Law Firm Online Portal") on **pages 2 to 3** above for information on how a law firm can request a username and password.

## (A) Renewing Your SAPC

If you have a valid SAPC 2019 and you are submitting an application for SAPC 2020 on or before 31 Jan 2020, your law firm's authorised representative can assist you by logging into the Law Firm Online Portal, using the **law firm's** username and password.

For a step-by-step pictorial guide, please refer to pages 30 to 34 in Appendix D.

## (B) Applying for Your First SAPC

If you are a newly-called applicant and you are applying for your SAPC for the first time, the authorised representative of your law firm can assist you once you have received the email notification from the Bar Council containing your membership number.

For a step-by-step pictorial guide, please refer to page 34 in Appendix D.

#### (C) Applying for Your SAPC in Order to Resume Practice, or Applying for SAPC 2020 after 31 Jan 2020

If you ceased practice in 2019 or prior to the issuance of SAPC 2019, and you are applying for your SAPC in order to resume practice; <u>or</u> you are submitting an application for SAPC 2020 after 31 Jan 2020, the authorised representative of your law firm can assist you once you have received the email notification from the Bar Council confirming your membership number.

For a step-by-step pictorial guide, please refer to **page 34** in **Appendix D**.

## IV. How to Prepare and Submit Your SAPC Application

The SAPC application form is the same in both the Member Online Portal and the Law Firm Online Portal.

You can prepare your own SAPC application using the Member Online Portal. Alternatively, the authorised representative of your law firm can assist you to prepare your SAPC application through the Law Firm Online Portal. However, please note that ultimately, **you** must submit **your own** SAPC application through the Member Online Portal.

There are seven tabs in the SAPC application form that have to be completed. In each tab, all applicable sections must be completed, and scanned copies of the required supporting documents must be uploaded.

Please click the "Save" button at the bottom of every section, in order to save all the information provided or changes made.

## (A) Tab 1: Personal Particulars

For a step-by-step pictorial guide on completing this section, please refer to **pages 36 to 37** in **Appendix E**.

If you are a newly-called applicant and you are applying for your SAPC for the first time, you must upload the Order of Admission as an advocate and solicitor, and a copy of the official receipt for the RM200 admission fee paid to the Advocates and Solicitors Disciplinary Board.

## (B) Tab 2: Jurisdictions / Gainful Employment Details

For a step-by-step pictorial guide on completing this section, please refer to **pages 38 to 39** in **Appendix E**.

## (C) Tab 3: Practice / Employment Details & History

For a step-by-step pictorial guide on completing this section, please refer to **pages 40 to 45** in **Appendix E**.

Please note that your Statutory Declaration will be generated by the SAPC online application system, based on the information you provide. Once you have printed your Statutory Declaration and affirmed it in the presence of a Commissioner for Oaths, you must upload it online in order to be able to submit your SAPC application.

If you are a sole proprietor or partner, please refer to **pages 42 to 43** in **Appendix E** for details regarding the maintenance of client accounts.

## (D) Tab 4: Payment & Insurance Status

For a step-by-step pictorial guide on completing this section, please refer to **pages 46 to 48** in **Appendix E**.

- (1) Please ensure that the following payments have been made:\*
  - (a) (2019) Annual Subscription: RM450;
  - (b) (2019) Building Fund (Levy): RM250;
  - (c) (2019) Legal Aid Fund (Levy): RM100;
  - (d) (2019) Sports Fund (Levy): RM20;
  - (e) (2019) LawCare Fund (Levy): RM100;
  - (f) (2020) Compensation Fund (Contribution): RM100;
  - (g) (2020) Discipline Fund (Prescribed Fee): RM60; and
  - (h) Penalty pursuant to section 46(6) of the LPA (if applicable): RM450.

\*The years specified above are applicable to Members who have a valid SAPC 2019 and are submitting an application for SAPC 2020.

You will not be able to submit your SAPC application until you have settled all outstanding payments. It may take up to five working days for your payments to be processed.

For details about making payment, kindly refer to Circular No 079/2019 dated 23 Apr 2019, entitled "2019 Malaysian Bar Payments Required under the Legal Profession Act 1976". For enquiries, please contact the Finance Department by telephone at 03-2050 2128 or by email at finance@malaysianbar.org.my.

(2) Please obtain the Professional Indemnity Insurance ("PII") cover (2020) from Jardine Lloyd Thompson Sdn Bhd ("JLT") and upload the relevant PII Schedule.

You are encouraged to complete your renewal online, as the online renewal system is more convenient and, barring any previous notifications of claims / circumstances against the law firm, the firm's invoice will be produced instantly and sent to the firm by email.

(3) If you have fines that are due and payable to the Advocates and Solicitors Disciplinary Board, your SAPC will only be issued once you upload a copy of the official receipt in respect of your payment.

## (E) Tab 5: Accountant's Report

For a step-by-step pictorial guide on completing this section, please refer to **pages 49 to 50** in **Appendix E**.

Each sole proprietor / partner must submit a copy of the Accountant's Report for the period from 1 Jan to 31 Dec 2018, unless exempted by the Bar Council under rule 6 of the Accountant's Report Rules 1990, for the following:

- (1) Main office; and
- (2) Branch office(s) (only applicable to a sole proprietor / partner with branch office(s)).

The Accountant's Report must be issued in the name of individual Members.

If you have more than one office, please ensure that the Accountant's Report covers <u>all</u> offices and/or branches, <u>or</u> separate Accountant's Reports are submitted for every office.

If you are resuming practice and you were a sole proprietor / partner before ceasing practice, the Accountant's Report for the relevant accounting period during which you were practising as a sole proprietor / partner until the date of cessation of practice or until 31 Dec 2018, whichever is later, must be submitted.

## (F) Tab 6: State Bar Certificate(s)

For a step-by-step pictorial guide on completing this section, please refer to **pages 51 to 52** in **Appendix E**.

Where a firm has offices in more than one state, the sole proprietor / every partner of that firm must be a member of all the State Bars where the offices are located, and must upload scanned copies of the State Bar certificates confirming that there are no arrears in subscription(s) for 2019, for the following:

- (1) Main office; and
- (2) Branch office(s) (only applicable to a sole proprietor / partner with branch office(s)).

If you are resuming practice, you must submit the State Bar certificates for:

- (1) the last year of practice in which you were issued an SAPC; and
- (2) for the current year, or the year of the SAPC that you intend to apply for (as the case may be).

## (G) Tab 7: Declaration

You will submit your SAPC application in this section.

**Please note that <u>you</u> must submit <u>your own</u> <b>SAPC application through the Member Online Portal.** The authorised representative of your law firm is unable to submit any SAPC application through the Law Firm Online Portal.

For a step-by-step pictorial guide, please refer to page 53 in Appendix E.

## V. <u>How to Retrieve Your SAPC</u>

You can check the status of your SAPC application at the "Sijil Annual ("SA") Application and Submission History" page.

Once you receive an email notification that your SAPC has been issued, you can download the documents from the Member Online Portal and print them. Alternatively, your law firm's authorised representative can retrieve them from the Law Firm Online Portal.

#### The Bar Council will not provide any hard copies of your SAPC.

For a step-by-step pictorial guide, please refer to **pages 54 to 55** in **Appendix E**.

## VI. <u>Other Matters</u>

#### (A) Practising after 31 Dec 2019

Section 29(3) of the LPA provides that if a Member has duly complied with section 29(1) of the LPA (relating to the application for Practising Certificates) "in the month of January of any year, the practising certificate issued to him in respect of that year shall be deemed to have been in operation from the 1<sup>st</sup> day of January of that year".

You may appear in court and carry on with your law practice in January 2020 even if you have not received your Practising Certificate 2020, provided you comply with section 29(3) of the LPA.

The status of a Member who was in possession of a valid SAPC 2019 but who is not issued a valid SAPC 2020 by 31 Jan 2020, will be changed from "active" to "inactive" in the Bar Council's database on 1 Feb 2020.

## (B) Cessation of Practice

Members are reminded that those who wish to cease practice, either on a permanent or temporary basis, are required to notify the Bar Council in accordance with section 31(2) of the LPA, and to comply with the Bar Council's Rules on Cessation of, or Change in, Practice ("Rules"). A copy of the Rules and the relevant forms can be obtained from the Bar Council Secretariat.

A Member will not be deemed to have ceased practice merely as a result of the expiration of the validity of the Member's Practising Certificate 2019 on 31 Dec 2019 pursuant to section 29(2) of the LPA.

## (C) Disciplinary Proceedings

The Bar Council will institute disciplinary proceedings after 31 Jan 2020 against Members who have not been issued SAPC 2020 on or before 31 Jan 2020, <u>except</u> in respect of Members from whom the Bar Council has received a Notice of Cessation of Practice as an Advocate and Solicitor, supported with a Statutory Declaration, as prescribed under the Rules.

For sole proprietors who do not have a valid SAPC 2020 and have not ceased practice, site inspections will be conducted and injunction proceedings will be instituted against sole proprietors whose firms are found to be in operation. In the event that the Bar Council institutes injunction proceedings against a Member, any costs incurred by the Bar Council shall be borne by the Member concerned.

## (D) Personal Information Provided to Bar Council

The personal information that you provide to the Bar Council, whether now or in the future, may be used, recorded, stored, disclosed or otherwise processed by or on behalf of the Bar Council for the purposes of facilitating the issuance of your SAPC, research and audit, and maintenance of a database relating to the membership of the Malaysian Bar, and such ancillary functions and services as may be relevant.

## VII. <u>Enquiries</u>

If you require assistance to prepare and submit your SAPC application:

(1) Bar Council Secretariat

Kindly contact the SAPC hotline / Membership Department by telephone at 03-2050 2191, or send an email to membership@malaysianbar.org.my.

The help desk at the Bar Council Secretariat will be open from 9:00 am to 5:00 pm, Monday to Friday.

(2) State Bar Committees

Please refer to **Appendix F** on **page 56** for details regarding the help desks that are being set up by the State Bar Committees.

## **APPENDIX A**

#### How to Access the Bar Council Member Online Portal

The Bar Council Member Online Portal is accessible through the Malaysian Bar website at www.malaysianbar.org.my.

The login system for Members to access the Member Online Portal utilises Transaction Authorisation Codes ("TACs"). A TAC is a unique 6-digit code to verify that you are authorised to access your online portal account. TACs will be sent by SMS to your Malaysian mobile phone number that is registered with the Bar Council.

To access the Member Online Portal, please follow the steps outlined below, in order to:

- (1) log in for the first time;
- (2) log in subsequently, after having completed the first-time login process; or
- (3) set a new password, if you have lost your password or your password does not work.

#### (A) First-Time Login

To log in to the Member Online Portal for the first time, please do the following:

- (1) Go to the Malaysian Bar website at www.malaysianbar.org.my.
- (2) Click the "Login for Members/Law Firms" button on the right-hand side of the website.

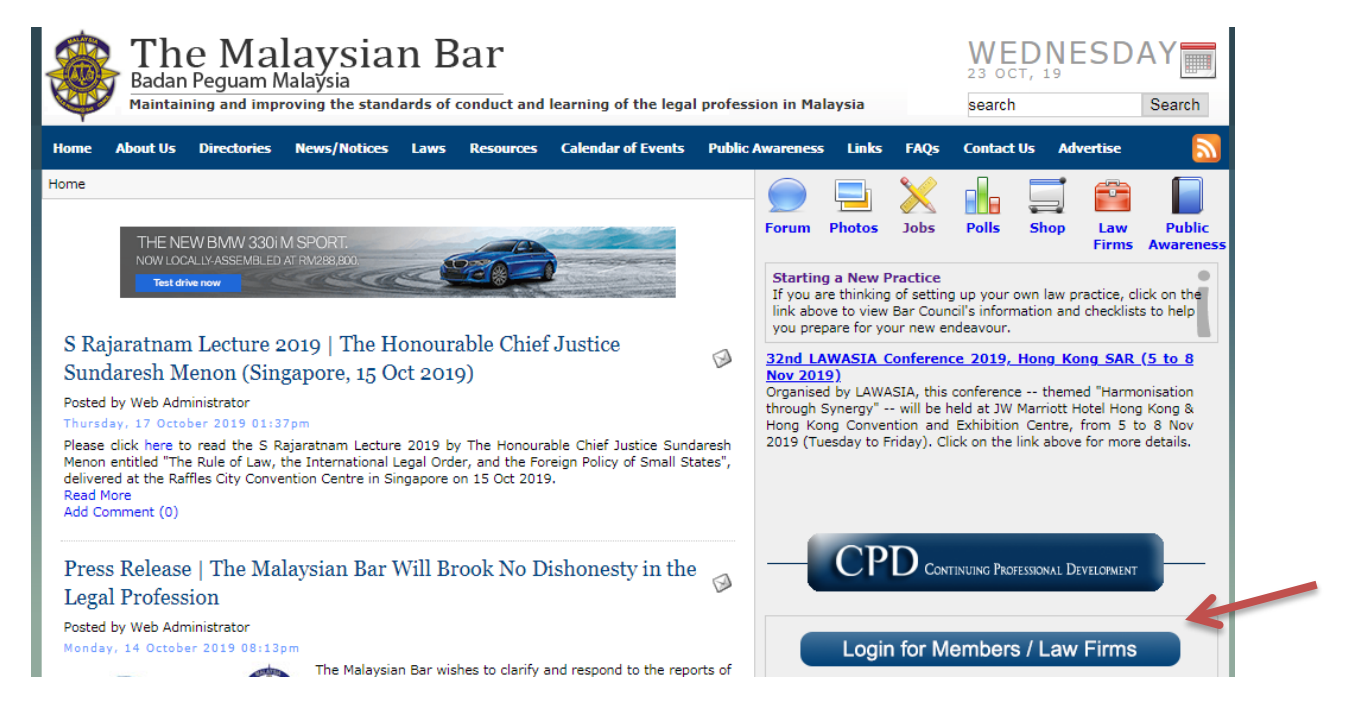

(3) At the "Advocates & Solicitors" section, key in your National Registration Identity Card number ("NRIC No") where indicated. This is your <u>permanent</u> <u>username</u> for the Member Online Portal.

- (4) Key in your NRIC No as your password for this first-time login process. This is a <u>temporary password</u> that you will have to change after your first-time login is successful.
- (5) Click "Submit".

|   | Malay           | sian Bar<br>Bar Malaysia     |                                                                                                    | Adv                                            | ocates & Solicitors        |
|---|-----------------|------------------------------|----------------------------------------------------------------------------------------------------|------------------------------------------------|----------------------------|
| ~ | If you are logg | Advocates & Solicitor        | S<br>sword is your NRIC No. Call 03-2050 21                                                                                         | Law Firms<br>91 for assistance.                |                            |
|   | NRIC No. *      | Sample:123456789012          | Password •                                                                                                    |                                                | <ul> <li>Submit</li> </ul> |
|   |                 | (<br>15<br>Tel: (6)03-2050 2 | © Copyright Reserved 2019. Bar Council M<br>5 Leboh Pasar Besar, 50050 Kuala Lumpur,<br>0550   Fax: (6)03-2026 1313   Email: counci | lalaysia.<br>Malaysia<br>1@malaysianbar.org.my |                            |

(6) You must change your password, as a security measure. To do this, begin by clicking "Request TAC" in order to receive a 6-digit code via SMS on your Malaysian mobile phone number that is registered with the Bar Council.

| Ŧ        |                                                                             |                                                                     |
|----------|-----------------------------------------------------------------------------|---------------------------------------------------------------------|
|          | Advocates & Solicitors                                                      | Law Firm Login                                                      |
| F        | rst-Time Login                                                              |                                                                     |
|          | ransaction Code ("TAC") is a unique 6-digit code to verify that             | you are authorised to access your online portal account.            |
| As       | a security, you must key in a TAC in order to proceed.                      |                                                                     |
| PI<br>Ba | ase click on the "Request TAC" button to receive a TAC via SM<br>r Council. | S on your Malaysian mobile phone number that is registered with the |
| Yo       | u can make up to 3 TAC requests per day. An unused TAC will I               | e valid until midnight of the same day.                             |
|          | equest TAC                                                                  |                                                                     |
|          | er your TAC and click "Submit". If you did not receive a TAC, p             | lease click "Request TAC" again.                                    |
| En       |                                                                             |                                                                     |

(7) You will receive an SMS containing a 6-digit TAC. In the sample SMS below, the TAC is "462545".

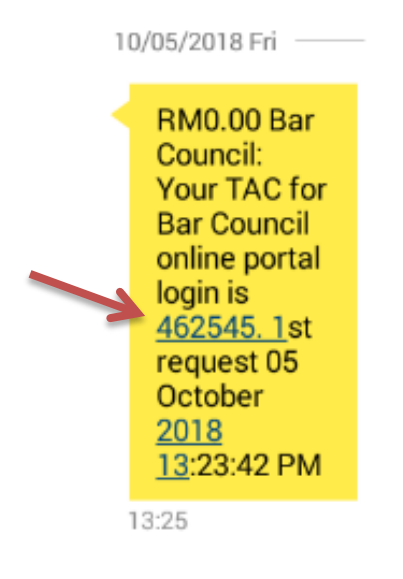

(8) Key in the 6-digit TAC you received via SMS, and click "Submit".

If you did not receive any TAC via SMS, click "Request TAC" again. You can make up to 3 TAC requests per day. An unused TAC will be valid until midnight of the same day.

| 9 —                      | Bar Malaysia                     | -                                                 |                                                    |
|--------------------------|----------------------------------|---------------------------------------------------|----------------------------------------------------|
|                          | Advocates & So                   | licitors                                          | Law Firm Login                                     |
| First-T                  | 'ime Login                       |                                                   |                                                    |
| A Transac                | tion Code ("TAC") is a uniqu     | ve 6-digit code to verify that you are authorised | to access your online portal account.              |
| As a secur               | rity, you must key in a TAC ii   | in order to proceed.                              |                                                    |
| Please clic<br>Bar Counc | k on the "Request TAC" but<br>अ. | tton to receive a TAC via SMS on your Malaysia    | in mobile phone number that is registered with the |
| You can m                | ake up to 3 TAC requests pe      | er day. An unused TAC will be valid until midni   | ght of the same day.                               |
| Request T/               | 4C                               |                                                   |                                                    |
| Enter your               | TAC and click "Submit". If y     | you did not receive a TAC, please click "Reque    | st TAC" again.                                     |
| Name:                    | Staff                            |                                                   |                                                    |
| TAC:                     |                                  | Submit                                            |                                                    |
|                          |                                  |                                                   |                                                    |

(9) Once your TAC has been submitted successfully, you can change your password.

Key in a <u>**new password**</u>, which must be between 8 to 12 characters long and must not match your NRIC No. Key in the new password again, in the "Confirm Password" box". Click "Submit".

| 8 | Malaysian Bar<br>Bar Malaysia                     |                                   |                             | Advocates & S                  | Solicitors |
|---|---------------------------------------------------|-----------------------------------|-----------------------------|--------------------------------|------------|
|   | Advocates &                                       | Solicitors                        | Law                         | Firm Login                     |            |
|   | First-Time Login                                  |                                   |                             |                                |            |
|   | You have successfully logged in                   | to the Bar Council online portal. |                             |                                |            |
|   | As a security measure, please so<br>your NRIC No. | et a new password. Your new passw | ord must be between 8-12 ch | aracters long, and must not be |            |
|   | New Password: *                                   |                                   | Show Password               | 1                              |            |
|   | Confirm Password: *                               |                                   | * These fields mus          | st be completed.               |            |
| 1 | 7                                                 | Submit                            |                             |                                |            |
|   |                                                   |                                   |                             |                                |            |
|   | © Copyright Reserved 2019. Bar Council Malaysia.  |                                   |                             |                                |            |

- (10) You will see a summary of your first-time login activity, once you have successfully changed your password. You can print and/or save this summary.
- (11) Click "Continue" if you wish to proceed to the Member Online Portal.

| Malaysian Bar<br>Bar Malaysia |                                                                                                    |                                                                        | Advocates & So | olicitors |
|-------------------------------|----------------------------------------------------------------------------------------------------|------------------------------------------------------------------------|----------------|-----------|
| Advocates &                   | x Solicitors                                                                                                    | Law Firms                                                              |                |           |
| Submitted Date:               | 23 October 2019 14/37-00 PM                                                                                            |                                                                        |                |           |
| Name:                         | Staff                                                                                                    |                                                                        |                |           |
| Please print this page for yo | wn record.                                                                                                    |                                                                        |                |           |
| Tel:                          | © Copyright Reserved 2019. Bar C<br>15 Leboh Pasar Besar, 50050 Kuala<br>(6)03-2050 2050   Fax: (6)03-2026 1313   Emai | ouncil Malaysia.<br>Lumpur, Malaysia<br>1: council@malaysianbar.org.my |                |           |

(12) (a) If you clicked "Continue", and you have a valid SAPC 2019, you will see the screen pictured below. Click "Access to Member Portal" if you wish to continue using the Member Online Portal.

| 8 | Malaysian Bar<br>Bar Malaysia                                               |                                                                                                    |                                                                    | Advocates & S | olicitors |
|---|-----------------------------------------------------------------------------|----------------------------------------------------------------------------------------------------|--------------------------------------------------------------------|---------------|-----------|
|   | Advocates &                                                                 | Solicitors                                                                                                    | Law Firms                                                          |               |           |
| 7 | Hi, Guest Legent<br>Access to Member Portal<br>Click to edit Member details |                                                                                                    |                                                                    |               |           |
|   |                                                                             | < Back To Malaysian Bar V                                                                                                    | Vebsite                                                            |               |           |
|   | Tel: (                                                                      | © Copyright Reserved 2019. Bar Cor<br>15 Leboh Pasar Besar, 50050 Kuala Lo<br>6j03-2050 2050   Fax: (6j03-2026 1313   Email: | ıncil Malayvia.<br>ımpur, Malaysia<br>council @malaysianbar.org.my |               |           |

(b) If you are a newly-called applicant and you are applying for your SAPC for the first time, click "Newly-Called Request" instead, in order to proceed.

|   | Malaysian Bar    |                                                                                                    | Advo                  | ocates & Solicitors |
|---|------------------|----------------------------------------------------------------------------------------------------|-----------------------|---------------------|
|   | Advocates &      | Solicitors                                                                                                    | Law Firm Login        |                     |
| ~ | Hi, Guest Looved | Svation<br><b>Contract Contract Co</b> | n Bar Website         |                     |
|   |                  | © Copyright Reserved 2019.                                                                                                    | Bar Council Malaysia. |                     |

(c) If you ceased practice in 2019 or prior to the issuance of SAPC 2019, and you are applying for your SAPC in order to resume practice, click "Resume Practice Request" instead, in order to proceed.

| Malaysian Bar<br>Bar Malaysia                                                               |                         |                           |                | Advocates & S | olicitors |
|---------------------------------------------------------------------------------------------|-------------------------|---------------------------|----------------|---------------|-----------|
| Advocates & :                                                                               | Solicitors              |                           | Law Firm Login |               |           |
| Hi, Guest Logost.<br><u> Resume Practice Request</u><br>Click to request to resume practice | < Back To Malay         | sian Bar Website          |                |               |           |
|                                                                                             | © Copyright Reserved 20 | 19. Bar Council Malaysia. |                |               |           |

## (B) Subsequent Login

To log in to the Member Online Portal subsequently (after having completed the first-time login process), please do the following:

- (1) Go to the Malaysian Bar website at www.malaysianbar.org.my.
- (2) Click the "Login for Members/Law Firms" button on the right-hand side of the website.

| The Malaysian Bar<br>Badan Peguam Malaysia<br>Maintaining and improving the standards of conduct and learning of the legal profess                                                                                                    | sion in Malaysia                                                                                                    | WEDNESD<br>23 OCT, 19<br>search                                                                                                    | Search                                                                                          |
|----------------------------------------------------------------------------------------------------|----------------------------------------------------------------------------------------------------|----------------------------------------------------------------------------------------------------|-------------------------------------------------------------------------------------------------|
| Home About Us Directories News/Notices Laws Resources Calendar of Events Public                                                                                                    | Awareness Links FAQs                                                                                                    | Contact Us Advertise                                                                                                    |                                                                                                 |
| THE NEW BMW 330IM SPORT                                                                                                    | Forum Photos Jobs                                                                                                    | Polls Shop Law<br>Firms                                                                                                    | Public<br>5 Awareness                                                                           |
| Exterior         S Rajaratnam Lecture 2019   The Honourable Chief Justice<br>Sundaresh Menon (Singapore, 15 Oct 2019)         Posted by Web Administrator         Thursday, 17 October 2019 01:37pm         Please click here to read the S Rajaratnam Lecture 2019 by The Honourable Chief Justice Sundaresh<br>Menon entitled "The Rule of Law, the International Legal Order, and the Foreign Policy of Small States",<br>delivered at the Raffles City Convention Centre in Singapore on 15 Oct 2019.         Read More<br>Add Comment (0) | Starting a New Practice<br>If you are thinking of settin<br>link above to view Bar Cour<br>you prepare for your new ei<br>32nd LAWASIA Conferen<br>Nov 2019)<br>Organised by LAWASIA, this<br>through Synergy" will be t<br>Hong Kong Convention and<br>2019 (Tuesday to Friday). Cl | g up your own law practice, n<br>cil's information and checkli<br>indeavour.<br>cc 2019. Hong. Kong. SAF<br>conference themed "Harn<br>held at JW Marriott Hotel Hor<br>I. Schibition Centre, from 5<br>lick on the link above for mor | click on the<br>sts to help<br>a. (5 to 8<br>nonisation<br>ng Kong &<br>to 8 Nov<br>re details. |
| Press Release   The Malaysian Bar Will Brook No Dishonesty in the 🥪 Legal Profession                                                                                                    |                                                                                                    | itinuing Professional Developmen                                                                                                    |                                                                                                 |
| Posted by Web Administrator<br>Monday, 14 October 2019 08:13pm<br>The Malaysian Bar wishes to clarify and respond to the reports of                                                                                                    | Login for M                                                                                                    | lembers / Law Firms                                                                                                    | s                                                                                               |

- (3) At the "Advocates & Solicitors" section, key in your NRIC No where indicated. This is your **permanent username** for the Member Online Portal.
- (4) Key in the <u>new password</u> you selected during the first-time login process.
- (5) Click "Submit".

| I | Malaysian Bar<br>Bar Malaysia                                                                                                    | Advocates & Solicitors |
|---|----------------------------------------------------------------------------------------------------|------------------------|
|   | Advocates & Solicitors Law Firm                                                                                                    | S                      |
|   | If you are logging in for the first time, the password is your NRIC No. Call 03-2050 2191 for assistance.                              |                        |
|   | NRIC No. * Sample:123456789012 Password * Lost * full password 2                                                                       | Submit                 |
| ł | © Copyright Reserved 2019. Bar Council Malaysia.                                                                                       |                        |
|   | 15 Leboh Pasar Besar, 50050 Kuala Lumpur, Malaysia<br>Tel: (6)03-2050 2050   Fax: (6)03-2026 1313   Email: council@malaysianbar.org.my |                        |

## (C) Set a New Password

If you have lost your password or your password does not work, please do the following:

- (1) Go to the Malaysian Bar website at www.malaysianbar.org.my.
- (2) Click the "Login for Members/Law Firms" button on the right-hand side of the website.

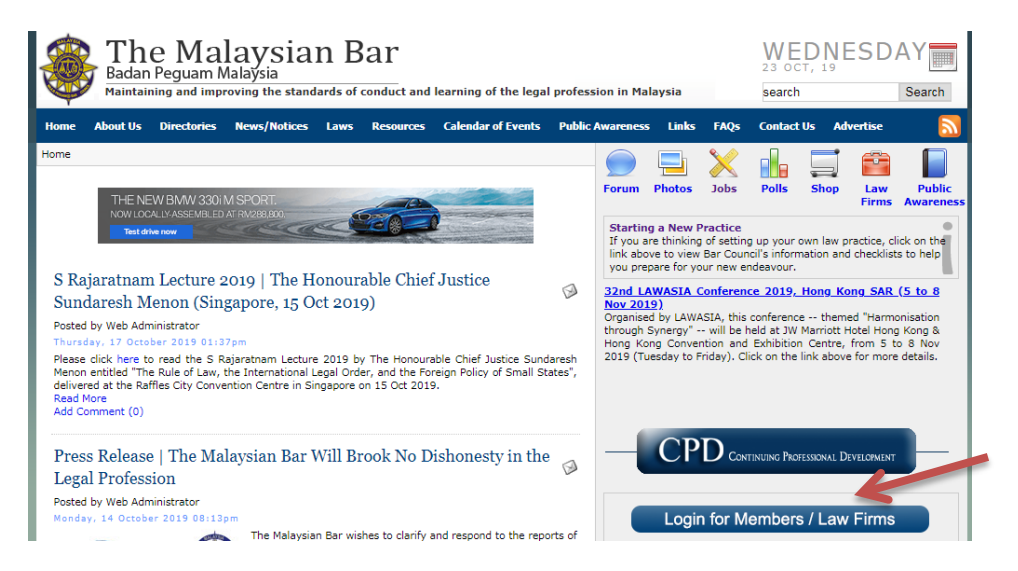

- (3) At the "Advocates & Solicitors" section, click "Lost your password?".
- (4) Follow the instructions on the screen.

| Malay                                                                                                    | sian Bar<br>_ Bar Malaysia        |                                 |                            | Advocates &                | Solicitors |
|----------------------------------------------------------------------------------------------------|-----------------------------------|---------------------------------|----------------------------|----------------------------|------------|
|                                                                                                    | Advocates & Solicito              | rs                              | Law Firms                  |                            |            |
| lf you are logg                                                                                                    | ing in for the first time, the pa | ssword is your NRIC No. Call 03 | -2050 2191 for assistance. |                            |            |
| NRIC No. *                                                                                                    | Sample:123456789012               | Password *                      |                            | <ul> <li>Submit</li> </ul> | ]          |
|                                                                                                    | /                                 | Lost your passwo                | <u>d2</u>                  |                            |            |
| € Copyright Reserved 2019. Bar Council Malaysia.<br>15 Leboh Pasar Besar, 50050 Kuala Lumpun, Malaysia<br>Tel: (6)03-2050 2050   Fax: (6)03-2026 1313   Email: council@malaysianbar.org.my |                                   |                                 |                            |                            |            |

- (5) You will have to key in your NRIC No, click on "Request TAC" in order to receive a 6-digit code via SMS on your Malaysian mobile phone number that is registered with the Bar Council, and then key in the 6-digit TAC you received.
- (6) Once your TAC has been submitted successfully, you can set a new password.

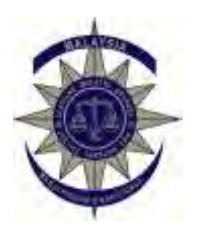

## LAW FIRM ONLINE PORTAL

## **REGISTRATION FORM**

Please take note that only one user ID and password will be emailed to the authorised representative from each firm.

- 1. Name of Law Firm
- 2. Name of Authorised Representative
- 3. Designation of Authorised Representative
- 4. Office Address and Telephone Number of Authorised Representative

- 5. Email Address of the Authorised Representative (*please provide only one email address*)
- 6. Signature of Managing / Senior Partner, and Date

Kindly complete all sections of this Registration Form and return it together with the <u>original copy</u> of a covering letter <u>on your firm's letterhead</u>, to:

Bar Council 15 Leboh Pasar Besar 50050 Kuala Lumpur

Should you need any clarification, please contact Mohd Esman Basri by telephone at 03-2050 2168 or send an email to membership@malaysianbar.org.my.

The personal information that you provide to the Bar Council, whether now or in the future, may be used, recorded, stored, disclosed or otherwise processed by or on behalf of the Bar Council for the purposes of maintenance of a database for the online portal feature, research and audit, and such ancillary services as may be relevant.

## How to Create Your SAPC Application Using the Member Online Portal

The Bar Council Member Online Portal is accessible through the Malaysian Bar website at www.malaysianbar.org.my.

Please refer to **Appendix A** on **pages 9 to 15** for a step-by-step pictorial guide on how to use the login system to access the Member Online Portal.

After logging in, you can proceed to create your SAPC application as described below, in order to:

- (1) renew your SAPC;
- (2) apply for your first SAPC; or
- (3) apply for your SAPC in order to resume practice.

#### (A) Renewing Your SAPC

If you have a valid SAPC 2019 and you are submitting an application for SAPC 2020 on or before 31 Jan 2020, please do the following:

- (1) Go to the Malaysian Bar website at www.malaysianbar.org.my.
- (2) Click the "Login for Members/Law Firms" button on the right-hand side of the website.

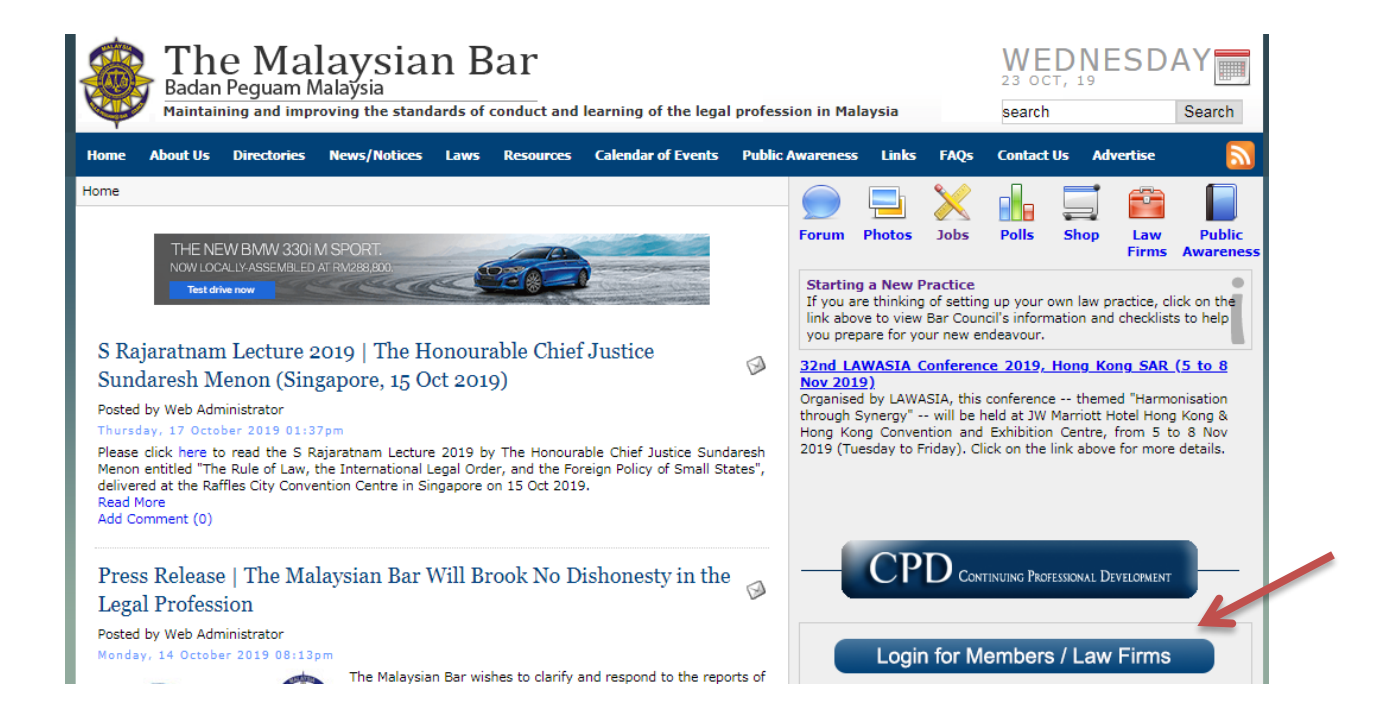

- At the "Advocates & Solicitors" section, key in your website username (your (3) NRIC No) and password where indicated. Click "Submit".
- (4)

| Malaysian Bar<br>Bar Malaysia                                                         | Advocates & Solicitors                                                                                                    |
|---------------------------------------------------------------------------------------|----------------------------------------------------------------------------------------------------|
| Advocates &<br>If you are logging in for the first tim<br>NRIC No<br>Sample:123456789 | Solicitors Law Firms<br>e, the password is your NRIC No. Call 03-2050 2191 for assistance.<br>112 Password * Submit<br>Lost your password?                                          |
| Tel: (6                                                                               | © Copyright Reserved 2019. Bar Council Malaysia.<br>15 Leboh Pasar Besar, 50050 Kuala Lumpur, Malaysia<br>)03-2050 2050   Fax: (6)03-2026 1313   Email: council@malaysianbar.org.my |

(5) Click "Access to Member Portal".

| Malaysian Bar<br>Bar Malaysia                                               | ]                                                                                                    | Advoc         | ates & Solicitors |
|-----------------------------------------------------------------------------|----------------------------------------------------------------------------------------------------|---------------|-------------------|
| Advocate                                                                    | s & Solicitors                                                                                                    | Law Firms     |                   |
| Hi, Guest Logout<br>Access to Member Portal<br>Click to edit Member details |                                                                                                    |               |                   |
|                                                                             | < Back To Malaysian Bar Website                                                                                                    |               |                   |
| ,                                                                           | © Copyright Reserved 2019. Bar Council Malaysia.<br>15 Leboh Pasar Besar, 50050 Kuala Lumpur, Malaysia<br>el: (6)03-2050 2050   Fax: (6)03-2026 1313   Email: council@malay | ianbar.org.my |                   |

(6) Key in your Bar Council membership number, and click "Submit".

You can refer to the serial number displayed at the top right-hand corner of any previous Sijil Annual, to obtain your membership number. Omit the "BC/" that appears in the number.

<u>Example</u>: If "BC/A/1234" is the serial number that appears on your Sijil Annual, your membership number is A/1234.

| Malaysian B             | ar<br><sub>/sia</sub>                                                                                                    | Advocates & Solicitors |
|-------------------------|----------------------------------------------------------------------------------------------------|------------------------|
| Advo                    | rates & Solicitors Law Fir                                                                                                    | ms                     |
| Access To Me            | nber Portal                                                                                                    |                        |
| Please key in your memb | ership number, and click "Submit"                                                                                                    |                        |
| BC                      | Example: a/0123 Submit Back                                                                                                    |                        |
|                         | © Copyright Reserved 2019. Bar Council Malaysia.<br>15 Leboh Pasar Besar, 50050 Kuala Lumpur, Malaysia<br>Tel: (6)03-2020 J2050   Fax: (6)03-2026 1313   Email: council@malaysianbar.org.my | y                      |

(7) Click "SA / PC" in the navigation menu below the words "Member Online Portal".

| Hi! Staff                                                                                                    |                                                                                                    |                                                                                                    |
|----------------------------------------------------------------------------------------------------|----------------------------------------------------------------------------------------------------|----------------------------------------------------------------------------------------------------|
| Welcome to the Me                                                                                                    | ember Online Portal!                                                                                                    |                                                                                                    |
| Membership No                                                                                                    | X/9999                                                                                                    |                                                                                                    |
| Name                                                                                                    | Staff                                                                                                    |                                                                                                    |
| Firm                                                                                                    | Test Firm                                                                                                    |                                                                                                    |
| My QR Code                                                                                                    |                                                                                                    | Use the QR Code to scan your attendance at specific events organised by Bar Council and State Bar Committes. Your attendance should be logged within 24 hours. |
| Welcome to the Bar Co<br>(1) Update your cont<br>(2) Change your pas<br>(3) View and print yo<br>(4) Apply for your Si<br>If you have any enquir | ouncil's Online Portal, where<br>tact details;<br>sword to the Malaysian Bar v<br>our subscription payment rec<br>jil Annual / Practising Certific<br>ries regarding this Online Por | you can:<br>vebsite;<br>ords; and<br>cate ("SA / PC").<br>tal, please call 03-2050 2046 or send an email to <u>webadministrator@malaysianbar.org.my</u> .      |

(8) Read the "SA / PC Online Application Guide", and then click "Next".

|      | The Malaysian Bar<br>Badan Peguam Malaysia<br>Member Online Port                                                                                                    |
|------|----------------------------------------------------------------------------------------------------|
| 61 C | Home   Member Profile   SA / PC   Subscription   CPD Record   T&C  <br>auncil Pupil 4                                                                                                    |
| 5A / | PC Online Application   Quick Guide 3                                                                                                    |
| (1)  | Pursuant to part III of the Legal Profession Act 1976 ("LPA"), to practise in West Malaysia, an advocate and solicitor must have a va<br>Sijil Annual ("SA") issued by Bar Council Malaysia ("Bar Council") and Practising Certificate ("PC") issued by the Registrar of the Hi<br>Court of Malaya ("High Court") for the applicable year.                                                           |
| (2)  | Application forms together with the supporting documents for both SA and PC are required to be submitted online through the B Council's online portal.                                                                                                    |
| (3)  | Please select the relevant year for the SA and PC application.                                                                                                    |
| (4)  | The authorised firm representative of your law firm can assist you to prepare your SAPC application through the Bar Council Law Fit<br>Online Portal, but ultimately you must submit your own SAPC application through the Member Online Portal.                                                                                                    |
| (5)  | All sections must be filled in, and scanned copies of the supporting documents must be uploaded, for a submission to be complete.                                                                                                    |
| (6)  | If your application is not in order, notification of any irregularities will be sent to your email address based on the Bar Council's recomplease ensure that the email address you have provided to the Bar Council is accurate.                                                                                                    |
| (7)  | The Bar Council and High Court no longer issue hard copies of the SA and PC, respectively. The SA and PC can only be retrieved fre<br>both the Member and Firm Online Portals. Upon issuance of the SA and PC, a notification will be sent to your email address based<br>the Bar Council's records.                                                                                                 |
| (8)  | To ensure smooth processing of your SAPC application, please do the following:                                                                                                    |
|      | (a) Nake all the necessary payments.                                                                                                    |
|      | For details on payment, please refer to Circular No 079/2019 dated 23 Apr 2019, entitled "2019 Malaysian Bar Payments Requir<br>under the Legal Profession Act 1976".                                                                                                    |
|      | For enquiries, please contact the Finance Department by telephone at 03-2050 2128 or by email at finance@malaysianbar.org.my                                                                                                    |
|      | (b) Obtain the Professional Indemnity Insurance cover for the relevant year from Jardine Lloyd Thompson Sdn Bhd ("JLT"). Member<br>are encouraged to complete their renewal online, as the online renewal system is more convenient and, barring any previo<br>notifications of claims / circumstances against a law firm, the firm's invoice will be produced instantly and sent to the firm by ema |
|      | If you have any queries regarding the 2020 PII online proposal form, kindly contact JLT directly by telephone at 03-2723 33<br>(general line) or 03-2723 3241 (dedicated for the Malaysian Bar) or by email at mbar@jltasia.com.                                                                                                    |
|      | (c) Submit scanned copies of State Bar Committee certificates confirming that there are no arrears in subscription(s) for 2019, for t<br>following:                                                                                                    |
|      | <ol> <li>Main office; and</li> <li>Branch office(s) (only applicable to a sole proprietor / partner with branch office(s)).</li> </ol>                                                                                                    |
|      | (d) For applicants who were sole proprietors / partners during the accounting period or any part thereof, and maintained clie<br>account(s), submit scanned copies of the Accountant's Report(s) for the relevant accounting period, for the following:                                                                                                    |
|      | <ul> <li>(i) Main office; and</li> <li>(ii) Branch office(s) (only applicable to a sole proprietor / partner with branch office(s)).</li> </ul>                                                                                                    |
| (9)  | Newly-called applicants who are applying for their SA and PC for the first time must also upload the following documents:                                                                                                    |
|      | (a) A copy of the Order of Admission as an advocate and solicitor; and                                                                                                    |
|      | (b) A copy of the official receipt of the RM200 admission fee paid to the Advocates and Solicitors Disciplinary Board.                                                                                                    |
| (10  | I) The system does not automatically save the fields of information. Please save the final version of your SA and PC application befor<br>submitting it or exiting the system.                                                                                                    |
|      | Next                                                                                                    |
|      | Copyright @2016 Bar Council Nalaysia. All rights reserved.<br>15 Leboh Pasar Besar, 50050 Kuala Lumpur, Nalaysia                                                                                                    |

- (9) At the "Sijil Annual ("SA") Application and Submission History" page, **please ensure that you correctly select the <u>applicable year</u> of the SAPC you are <b>applying for** (ie "2020" if you are applying for SAPC 2020). The Bar Council cannot undo the records once the SAPC has been issued.
- (10) Click "Create Application" to begin preparing your SAPC application.

| The Ma<br>Badan Pe   | alaysian Bar<br>eguam Malaysia               | Home                                                   | Member Profile   SA / Po                                                                     | Membe                        | r Onlin | ne Portal |
|----------------------|----------------------------------------------|--------------------------------------------------------|----------------------------------------------------------------------------------------------|------------------------------|---------|-----------|
| The Guest            |                                              |                                                        |                                                                                              |                              |         |           |
|                      |                                              | ···· A                                                 | 10<br>-                                                                                      |                              |         |           |
| Sijil Annual ("SA")  | Application and Submission                   | History U                                              |                                                                                              |                              |         |           |
| Application Info     | rmation                                      |                                                        |                                                                                              |                              |         |           |
| Vear                 | 2020                                         |                                                        | Ŧ                                                                                            | Create Appli                 | cation  |           |
| Status               | New 🙃                                        |                                                        |                                                                                              |                              |         |           |
| Creation Date        |                                              |                                                        |                                                                                              |                              |         |           |
| Creation Date        |                                              |                                                        |                                                                                              |                              |         |           |
| Note: Please dow     | nload and print your SA / PC .               | using the link(                                        | s) helow. No hard conv                                                                       | will be provide              | he      |           |
| Sijil Annual / Pr    | actising Certificate ("SA / PC"              | ) / Statutory                                          | Declaration                                                                                  |                              |         | Download  |
| Sijil Annual ("SA")  |                                              | Documen                                                | •                                                                                            |                              |         | Download  |
| Practising Certifica | te ("PC")                                    |                                                        |                                                                                              |                              |         |           |
| Statutory Declarat   | ion                                          |                                                        |                                                                                              |                              |         |           |
| SA Form              |                                              |                                                        |                                                                                              |                              |         |           |
| PC Form              |                                              |                                                        |                                                                                              |                              |         |           |
| Accountant's Re      | port(s)                                      |                                                        |                                                                                              |                              |         |           |
|                      | File Name                                    | Туре                                                   | Report Date                                                                                  | Firm                         | Branch  | Download  |
| State Bar Certifi    | cate(s)                                      |                                                        |                                                                                              |                              |         |           |
|                      | Document                                     |                                                        | Upload Date                                                                                  | State                        |         | Download  |
|                      | Copyright<br>15 Lebo<br>Tel: (6)03-2050 2050 | ©2016 Bar Coun<br>h Pasar Besar, 5(<br>Fax: (6)03-2026 | cil Malaysia. All rights reserv<br>2050 Kuala Lumpur, Malaysia<br>1313   Email: council@mala | ed.<br>a<br>sysianbar.org.my |         |           |

For a step-by-step pictorial guide on how to complete and submit the SAPC application, please refer to **Appendix E** on pages **35 to 55**.

## (B) Applying for Your First SAPC

If you are a newly-called applicant and you are applying for your SAPC for the first time, you must send a request through the Member Online Portal in order to obtain your Bar Council membership number.

Please do the following:

- (1) Go to the Malaysian Bar website at www.malaysianbar.org.my.
- (2) Click the "Login for Members/Law Firms" button on the right-hand side of the website.

| The Malaysian Bar       WEDNESDAY         Badan Peguam Malaysia       3 OCT, 19         Maintaining and improving the standards of conduct and learning of the legal profession in Malaysia       search                                                                                                    |                                                                                                    |                                                                                                    |                                                                                                    |  |
|----------------------------------------------------------------------------------------------------|----------------------------------------------------------------------------------------------------|----------------------------------------------------------------------------------------------------|----------------------------------------------------------------------------------------------------|--|
| Home About Us Directories News/Notices Laws Resources Calendar of Events Public                                                                                                    | Awareness Links F                                                                                                    | FAQs Contact Us                                                                                                    | Advertise 🔝                                                                                                    |  |
| Home         THE NEW BIXW 3301M SPORT<br>New York Content of the server of the server of | Forum Photos J<br>Starting a New Pract<br>If you are thinking of<br>link above to view Ba<br>you prepare for your 1<br>32nd LAWASIA Com<br>Nov 2019)<br>Organised by LAWASIA<br>through Synergy" - wi<br>Hong Kong Conventio<br>2019 (Tuesday to Fride | kice<br>setting up your own<br>r Council's informatic<br>new endeavour.<br>Iference 2019, Hor<br>A, this conference<br>nill be held at JW Man<br>an ad Exhibition Ce<br>ay). Click on the link | Law Public<br>Firms Awareness<br>Public<br>Public<br>Pub |  |
| Press Release   The Malaysian Bar Will Brook No Dishonesty in the<br>Legal Profession<br>Posted by Web Administrator<br>Monday, 14 October 2019 08:13pm<br>The Malaysian Bar wishes to clarify and respond to the reports of                                                                                                    | CPD                                                                                                    | Continuing Profession                                                                                                    | NAL DEVELOPMENT                                                                                                    |  |

- (3) At the "Advocates & Solicitors" section, key in your website username (your NRIC No) and password where indicated.
- (4) Click "Submit".

| Malay           | sian Bar<br>Bar Malaysia                                                                       |                                                                                                    | Advocates & Solicitors |
|-----------------|------------------------------------------------------------------------------------------------|----------------------------------------------------------------------------------------------------|------------------------|
| lf you are logg | Advocates & Solicitors<br>ging in for the first time, the password is your NRIC N              | Law Firms<br>c. Call 03-2050 2191 for assistance.                                                     |                        |
| NRIC No. •      | Sample:123456789012 Passwo                                                                     | d*                                                                                                    | Submit                 |
|                 | © Copyright Reserved 2<br>15 Leboh Pasar Besar, 50<br>Tel: (6)03-2050 2050   Fax: (6)03-2026 1 | 019. Bar Council Malaysia.<br>150 Kuala Lumpur, Malaysia<br>113   Email: council @malaysianbar.org.my |                        |

(5) Click "Newly-Called Request".

| Malaysian Bar<br>Bar Malaysia                                                      |                               |                     | Advocates & S | olicitors |
|------------------------------------------------------------------------------------|-------------------------------|---------------------|---------------|-----------|
|                                                                                    |                               |                     |               |           |
| Advocates & Solic                                                                  | tors                          | Law Firm Logi       | n             |           |
| Hi, Guest Logout Newty-Called Request Click to request for newly-called activation | < Back To Malaysian           | Bar Website         |               |           |
|                                                                                    |                               |                     |               |           |
|                                                                                    | © Copyright Reserved 2019. Ba | r Council Malaysia. |               |           |

(6) Key in your Bar Council pupil code, and click "Submit".

Your pupil code is contained in the letter from the Bar Council entitled "Congratulations on Your Admission as an Advocate and Solicitor of the High Court of Malaya".

| Mala                            | aysian Bar<br>Bar Malaysia                                                                                      | Advocates & S  | olicitors |
|---------------------------------|----------------------------------------------------------------------------------------------------|----------------|-----------|
| New<br>Piease F<br>Pupi<br>Code | Advocates & Solicitors  ly-Called Request wy in your pupil code, and click "Submit"  Example: P0123 Submit Back | Law Firm Login |           |
|                                 | < Back To Malaysian Bar Website                                                                                 |                |           |

(7) At the "Newly-Called Request" page, key in the required details. Please ensure that you correctly select the <u>applicable year</u> of the SAPC you are applying for. The Bar Council cannot undo the records once the SAPC has been issued.

| Pupil Code           | P99999                                                                                                    |
|----------------------|----------------------------------------------------------------------------------------------------|
| Name                 | TEST PUPIL 1                                                                                                    |
| Please select firm a | nd fill in your position:                                                                                                    |
| Firm *               | <u>Select a Firm</u><br>Please click the link above to select a firm.                                                                    |
| Position *           | Select 🔻                                                                                                    |
| Individual Email *   | Example: info@lawfirm.com<br>Please provide your individual (direct) email address to which ALL Bar Council correspondence will be sent. |
| Vear*                | 2019 🔻                                                                                                    |
| Submit               |                                                                                                    |

Click "Submit".

(8) You will receive a notification by email, confirming that your request has been received.

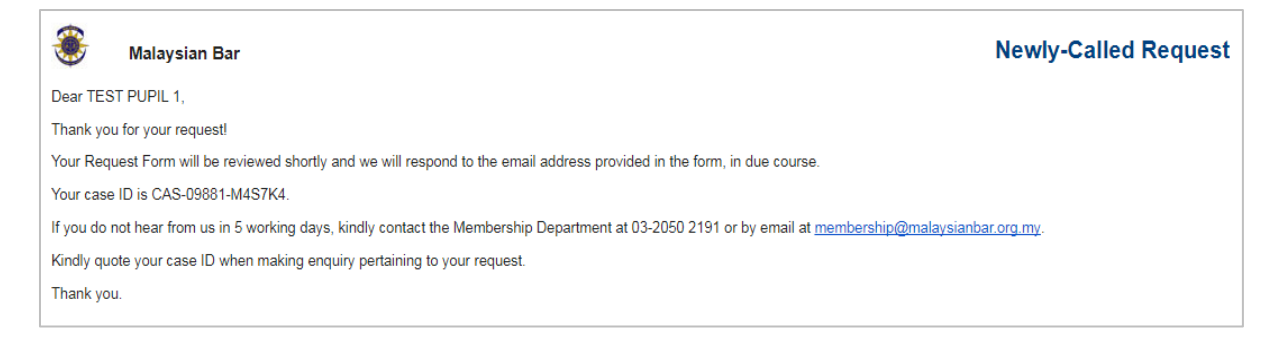

(9) Once your request has been successfully processed, you will receive an email containing your Bar Council membership number.

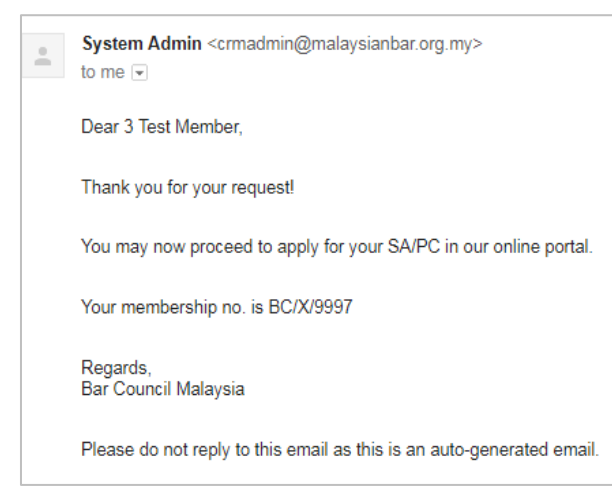

(10) You may proceed to create your SAPC application, by following the steps outlined in section (A) (entitled "Renewing Your SAPC") of this Appendix C, on pages 17 to 21 above.

Begin by clicking the "Advocates & Solicitors" button on the right-hand side of the Malaysian Bar website at www.malaysianbar.org.my.

## (C) Applying for Your SAPC in Order to Resume Practice

If you ceased practice in 2019 or prior to the issuance of SAPC 2019, and you are applying for your SAPC in order to resume practice, you must send a request through the Member Online Portal in order to re-activate your Bar Council membership number.

This procedure also applies if you are submitting an application for SAPC 2020 after 31 Jan 2020.

Please do the following:

- (1) Go to the Malaysian Bar website at www.malaysianbar.org.my.
- (2) Click the "Login for Members/Law Firms" button on the right-hand side of the website.

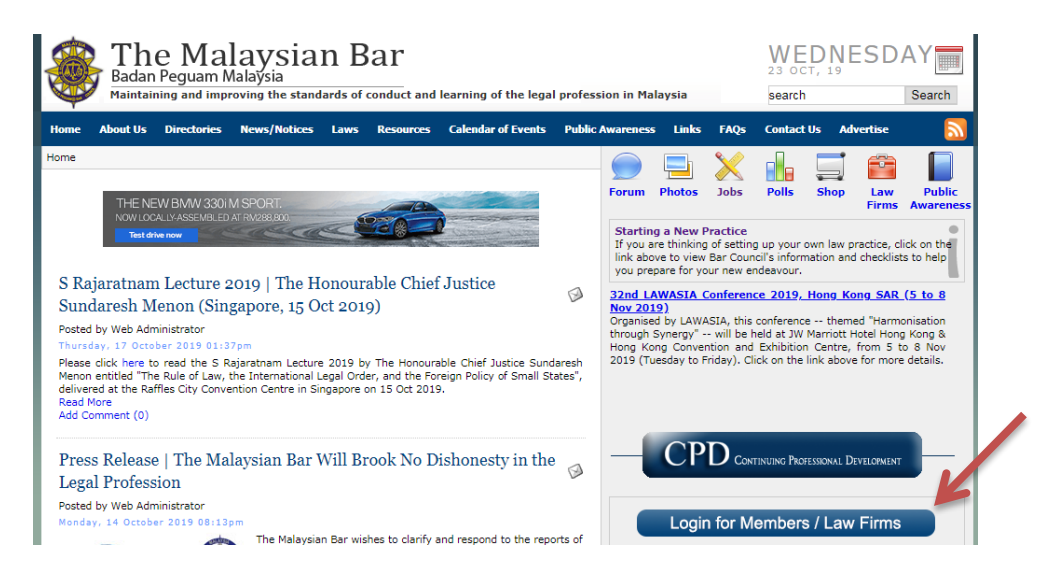

- (3) At the "Advocates & Solicitors" section, key in your website username (your NRIC No) and password where indicated.
- (4) Click "Submit".

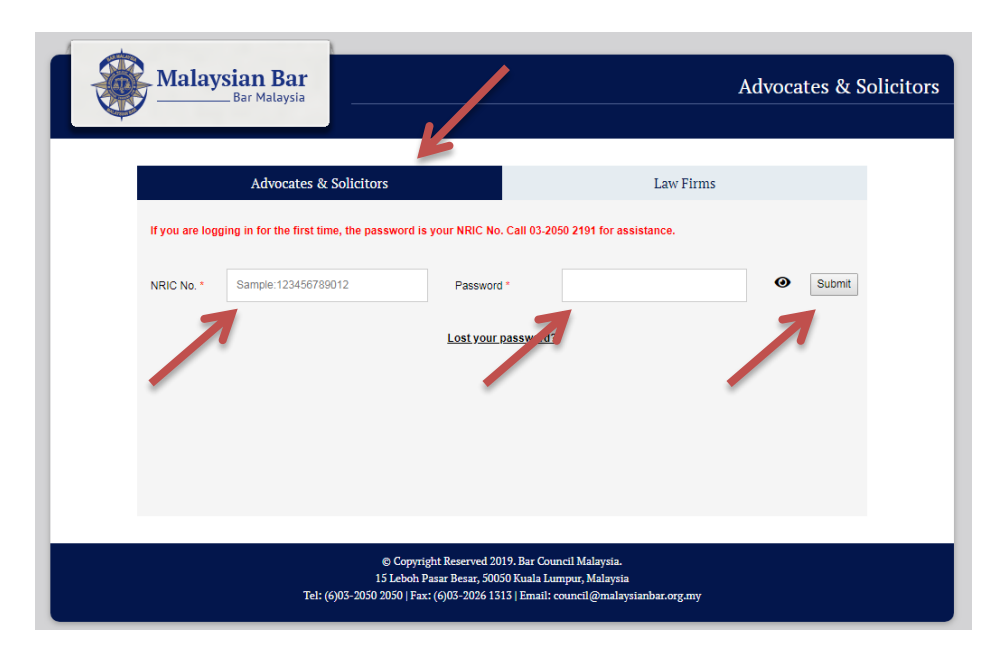

(5) Click "Resume Practice Request".

| 8 | Malaysian Bar<br>Bar Malaysia                                                      |                                               | Advocates & S  | olicitors |
|---|------------------------------------------------------------------------------------|-----------------------------------------------|----------------|-----------|
|   | Advocates & Solicitors                                                             | s                                             | Law Firm Login |           |
| / | Hi, Guest Logout<br>Resume Practice Request<br>Click to request to resume practice |                                               |                |           |
|   |                                                                                    | < Back To Malaysian Bar Website               |                |           |
|   |                                                                                    | © Copyright Reserved 2019. Bar Council Malay: | sia.           |           |

(6) Key in your Bar Council membership number, and click "Submit".

You can refer to the serial number displayed at the top right-hand corner of any previous Sijil Annual to obtain your membership number. Omit the "BC/" that appears in the number.

<u>Example</u>: If "BC/A/1234" is the serial number that appears on your Sijil Annual, your membership number is A/1234.

| Advocates & Solici                      | tors           | Law Firm Login |
|-----------------------------------------|----------------|----------------|
| Resume Practice Reque                   | st             |                |
| Please key in your membership number, a | end click "GO" |                |
| 8C x9998                                | Submit Back    |                |
| 7                                       | 7              |                |
|                                         |                |                |
|                                         |                |                |
|                                         |                |                |

(7) At the "Resume Practice Request" page, key in the required details. Please ensure that you correctly select the <u>applicable year</u> of the SAPC you are applying for. The Bar Council cannot undo the records once the SAPC has been issued.

| tended Firm of Pra   | ctice and Position in Firm                                                                                                    |
|----------------------|----------------------------------------------------------------------------------------------------|
| Membership No        | X/9997                                                                                                    |
| Please select firm a | ind fill in your position:                                                                                                    |
| Firm *               | <u>Select a Firm</u><br>Please click the link above to select a firm.                                                                    |
| Position *           | Select V                                                                                                    |
| Individual Email *   | Example: info@lawfirm.com<br>Please provide your individual (direct) email address to which ALL Bar Council correspondence will be sent. |
| Vear                 | 2019 🔻                                                                                                    |
| Submit               | * These fields must be completed.                                                                                                    |
|                      |                                                                                                    |

Click "Submit".

(8) You will receive a notification by email, confirming that your request has been received.

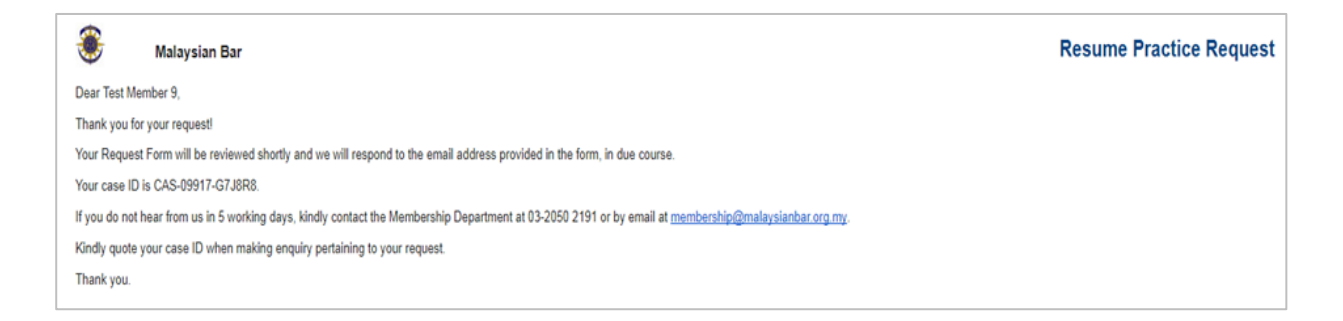

(9) Once your request has been successfully processed, you will receive an email confirming your Bar Council membership number.

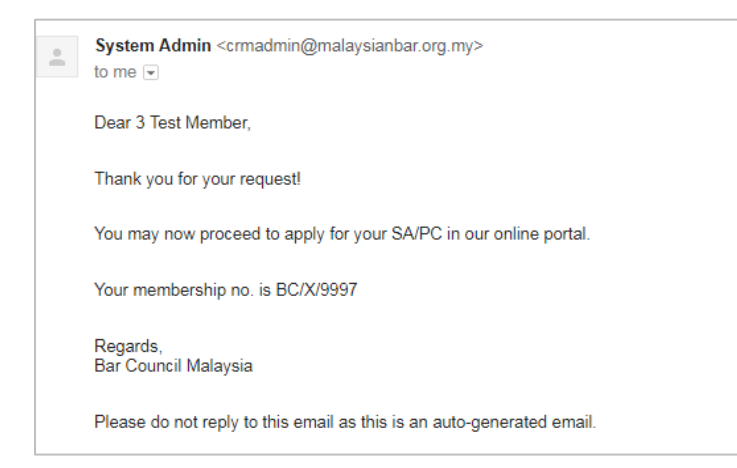

(10) You may proceed to create your SAPC application, by following the steps outlined in section (A) (entitled "Renewing Your SAPC") of this Appendix C, on pages 17 to 21 above.

Begin by clicking the "Advocates & Solicitors" button on the right-hand side of the Malaysian Bar website at www.malaysianbar.org.my.

## How Your Law Firm's Authorised Representative Can Assist to Create Your SAPC Application Using the Law Firm Online Portal

The authorised representative of your law firm can assist you to prepare your SAPC application through the Law Firm Online Portal. However, please note that ultimately, **you** must submit **your own** SAPC application through the Member Online Portal.

Law firms that have not yet nominated an authorised representative may do so by providing the following particulars of the authorised representative, to whom the law firm's username and password will be released by email:

- (1) Name;
- (2) Designation;
- (3) Office address; and
- (4) Email address.

Please submit these details by completing and returning the Law Firm Online Portal Registration Form (**Appendix B** on **page 16**) to the Bar Council, together with the <u>original</u> <u>copy</u> of a covering letter <u>on the law firm's letterhead</u>. It may take up to three working days for your request to be processed.

If your law firm had previously been issued with a username and password, those same particulars can be used to access the Law Firm Online Portal.

## (A) Renewing Your SAPC

If you have a valid SAPC 2019, and you are submitting an application for SAPC 2020, your law firm's authorised representative can assist you by taking the following steps:

- (1) Go to the Malaysian Bar website at www.malaysianbar.org.my.
- (2) Click the "Login for Members/Law Firms" button on the right-hand side of the website.

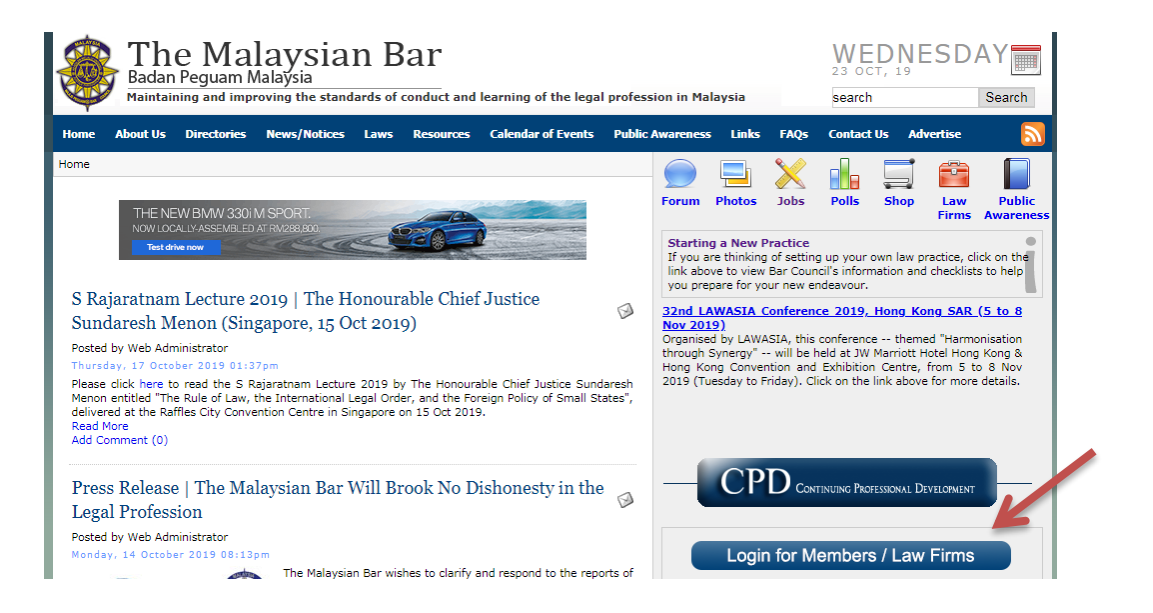

- (3) Click the "Law Firm" tab, and key in the law firm's username and password, and click "Submit".
- (4) If you have lost the law firm's username and/or password, or the information you have does not work, please click "Forgot Firm Username/Password?".

| Malays    | sian Bar<br>Bar Malaysia                     |                                                                                            | 1                                                                      | Law Firm Login |
|-----------|----------------------------------------------|--------------------------------------------------------------------------------------------|------------------------------------------------------------------------|----------------|
|           | Advocates & Solicitors                       |                                                                                            | Law Firms                                                              |                |
| User ID - | testfirm<br>No User (F                       | Password *                                                                                 | ssword?<br>g for me e information.                                     | Submit         |
|           | © Cop<br>15 Lebo<br>Tel: (6)03-2050 2050   1 | vyright Reserved 2019. Bar C<br>yh Pasar Besar, 50050 Kuala<br>Fax: (6)03-2026 1313   Emai | ouncil Malaysia.<br>Lumpur, Malaysia<br>1: council@malaysianbar.org.my |                |

(5) At the "Law Firm Online Portal" page, click on "SA / PC", and then select the "SA / PC Form" option that is displayed.

|                                              |                                                         | SA / PC Form                                                      |
|----------------------------------------------|---------------------------------------------------------|-------------------------------------------------------------------|
| Welcome to the I                             | aw Firm Online Portal!                                  |                                                                   |
| Firm Name:                                   | Test Firm                                               |                                                                   |
| Welcome to the Bar                           | Council Law Firm Online Portal where you can:           |                                                                   |
| 1. Update your firm                          | 's contact details;                                     |                                                                   |
| 2. Change your min<br>3. View the list of la | /s password;<br>w firms' branches and lawyers;          |                                                                   |
| 4. Assist your firm's<br>5. Check whether th | lawyers to complete their SA / PC Application Form;     | i<br>of each of your law firm's lawyers are ready; and            |
| 6. View and print th                         | e SA and PC, SA and PC Application Forms, and the /     | Statutory Declaration.                                            |
| If you have any end                          | uiries regarding this Online Portal, please call 03-20/ | 50 2046 or send an email to webadministrator@malaysianbar.org.my. |
| Additional functio                           | nality will be added in the near future. Visit the      | e Law Firm Online Portal again soon!                              |
|                                              | •                                                       |                                                                   |
|                                              |                                                         |                                                                   |
|                                              |                                                         |                                                                   |

(6) Read the "SA / PC Online Application Guide", and then click "Next".

| 🎡 The Malaysian Bar                                                                                                    | Member Online Port                                                                                                    |
|----------------------------------------------------------------------------------------------------|----------------------------------------------------------------------------------------------------|
| Hit Council Pupil 4                                                                                                    | Home   Member Profile   SA / PC   Subscription   CPD Record   T & C                                                                                                    |
| SA / PC Online Application   Quick Guide 0                                                                                                    |                                                                                                    |
| (1) Pursuant to part III of the Legal Profession Act<br>Sijii Annual ("SA") issued by Bar Council Mala<br>Court of Malava ("High Court") for the applicable                                                                                                    | t 1976 ("LPA"), to practise in West Malaysia, an advocate and solicitor must have a vali<br>ysia ("Bar Council") and Practising Certificate ("PC") issued by the Registrar of the Hig<br>let year.                                                                         |
| (2) Application forms together with the supportin<br>Council's online portal.                                                                                                    | g documents for both SA and PC are required to be submitted online through the Ba                                                                                                    |
| (3) Please select the relevant year for the SA and I                                                                                                    | PC application.                                                                                                    |
| (4) The authorised firm representative of your law<br>Online Portal, but ultimately you must subm                                                                                                    | r firm can assist you to prepare your SAPC application through the Bar Council Law Firm<br>nit your own SAPC application through the Member Online Portal.                                                                                                    |
| (5) All sections must be filled in, and scanned copi                                                                                                    | es of the supporting documents must be uploaded, for a submission to be complete.                                                                                                    |
| (6) If your application is not in order, notification of<br>Please ensure that the email address you have                                                                                                    | of any irregularities will be sent to your email address based on the Bar Council's records<br>provided to the Bar Council is accurate.                                                                                                    |
| (7) The Bar Council and High Court no longer issu<br>both the Member and Firm Online Portals. Up<br>the Bar Council's records.                                                                                                    | e hard copies of the SA and PC, respectively. The SA and PC can only be retrieved fro<br>on issuance of the SA and PC, a notification will be sent to your email address based o                                                                                           |
| (8) To ensure smooth processing of your SAPC app                                                                                                    | alication, please do the following:                                                                                                    |
| (a) Make all the necessary payments.                                                                                                    |                                                                                                    |
| For details on payment, please refer to Cir<br>under the Legal Profession Act 1976".                                                                                                    | cular No 079/2019 dated 23 Apr 2019, entitled "2019 Malaysian Bar Payments Require                                                                                                    |
| For enquiries, please contact the Finance D                                                                                                    | epartment by telephone at 03-2050 2128 or by email at finance@malaysianbar.org.my.                                                                                                    |
| (b) Obtain the Professional Indemnity Insuran<br>are encouraged to complete their renews<br>notifications of claims / dircumstances again<br>and the second second | ice cover for the relevant year from Jardine Lloyd Thompson Sdn Bhd ("JLT"). Member<br>al online, as the online renewal system is more convenient and, barring any previou<br>inst a law firm, the firm's invoice will be produced instantly and sent to the firm by email |
| If you have any queries regarding the 20<br>(general line) or 03-2723 3241 (dedicated                                                                                                    | 120 PII online proposal form, kindly contact JLT directly by telephone at 03-2723 338<br>for the Malaysian Bar) or by email at mbar@jltasia.com.                                                                                                    |
| (c) Submit scanned copies of State Bar Comm<br>following:                                                                                                    | ittee certificates confirming that there are no arrears in subscription(s) for 2019, for th                                                                                                    |
| <ol> <li>Nain office; and</li> <li>Branch office(s) (only applicable to a</li> </ol>                                                                                                    | sole proprietor / partner with branch office(s)).                                                                                                    |
| (d) For applicants who were sole proprietors<br>account(s), submit scanned copies of the A                                                                                                    | s / partners during the accounting period or any part thereof, and maintained clier<br>Accountant's Report(s) for the relevant accounting period, for the following:                                                                                                    |
| <ul> <li>(i) Main office; and</li> <li>(ii) Branch office(s) (only applicable to a</li> </ul>                                                                                                    | sole proprietor / partner with branch office(s)).                                                                                                    |
| (9) Newly-called applicants who are applying for th                                                                                                    | teir SA and PC for the first time must also upload the following documents:                                                                                                    |
| (a) A copy of the Order of Admission as an adv                                                                                                    | vocate and solicitor; and                                                                                                    |
| (b) A copy of the official receipt of the RM200 a                                                                                                    | admission fee paid to the Advocates and Solicitors Disciplinary Board.                                                                                                    |
| (10) The system does not automatically save the<br>submitting it or exiting the system.                                                                                                    | fields of information. Please save the final version of your SA and PC application befor                                                                                                    |
| Copyright<br>15 Lebo<br>Tel: (6)03-2050 2050                                                                                                    | ⊕2016 Bar Council Malaysia. All rights reserved.<br>bh Pasar Besar, 50050 Kuala Lumpur, Nalaysia<br>Fax: (6)03-2026 1313   Email: council@malaysianbar.org.my                                                                                                    |

(7) At the "Sijil Annual ("SA") Application and Submission History" page, select the applicable "Year" in order to view a summary of the status in respect of all the SAPC applications of the law firm's lawyers.

| The M Badan I                                                       | lalaysian Bar<br>Peguam Malaysia                                                                                                    | Law Firm Online Port                                                                                                    |
|---------------------------------------------------------------------|----------------------------------------------------------------------------------------------------|----------------------------------------------------------------------------------------------------|
| Hi! test firm 234                                                   |                                                                                                    |                                                                                                    |
| Sijil Annual ("SA                                                   | ") Application and Submission His                                                                                                    | tory 🕄                                                                                                    |
| Please select a                                                     | branch and member                                                                                                    |                                                                                                    |
| Year                                                                | Select                                                                                                    |                                                                                                    |
| Branch                                                              | Select                                                                                                    |                                                                                                    |
| Member                                                              | Select                                                                                                    | ,                                                                                                    |
| Please click h<br>here for the S<br>For enquiries<br>2191, or by er | ere for full details on completing the<br>A / PC 2020 application.<br>regarding your SA / PC application<br>nail at membership@malaysianbar.o | Sijil Annual and Practising Certificate ("SA / PC") 2019 application, and<br>h, kindly contact the Membership Department by telephone at 03-2050<br>rg.my. |
|                                                                     | Copyright ©201<br>15 Leboh Pas                                                                                                    | .6 Bar Council Malaysia. All rights reserved.<br>ar Besar, 50050 Kuala Lumpur, Malaysia                                                                    |

(8) Select the relevant "Branch" and "Member", and click "View Application", in order to access your SAPC application form.

| Badan Pegua                                                                                                    | /sian Bar<br>m Malaysia                                                                                                    |                                                                                                    | Law Firm On                                                                                                    | iline P                                                        |
|----------------------------------------------------------------------------------------------------|----------------------------------------------------------------------------------------------------|----------------------------------------------------------------------------------------------------|----------------------------------------------------------------------------------------------------|----------------------------------------------------------------|
| li! test firm 234                                                                                                    |                                                                                                    | Home   Firm Profile   SA / PC   T                                                                                                    |                                                                                                    |                                                                |
|                                                                                                    |                                                                                                    |                                                                                                    |                                                                                                    |                                                                |
| Sijil Annual ("SA") Appl                                                                                                    | lication and Submi                                                                                                    | ission History 😫                                                                                                    |                                                                                                    |                                                                |
| Please select a branch                                                                                                    | and member                                                                                                    |                                                                                                    |                                                                                                    |                                                                |
| Year                                                                                                    | 2020                                                                                                    |                                                                                                    |                                                                                                    |                                                                |
| Branch                                                                                                    | test firm 234 - NO 1                                                                                                    | 123, HULU LANGAT, SELANGOR                                                                                                    |                                                                                                    |                                                                |
| Member                                                                                                    | Select                                                                                                    |                                                                                                    |                                                                                                    |                                                                |
| Please click here for<br>here for the SA / PC<br>For enquiries regard<br>2191, or by email at                                                                       | full details on comp<br>2020 application.<br>ing your SA / PC a<br>membership@mala                                                    | oleting the Sijil Annual and Practisi<br>application, kindly contact the Mer<br>ysianbar.org.my.                                                                          | ng Certificate ("SA / PC") 2019<br>mbership Department by telep                                                                                            | ) applicatio<br>hone at 03                                     |
| Please click here for<br>here for the SA / PC .<br>For enquiries regard<br>2191, or by email at a<br>Summary of SA/PC A                                             | full details on comp<br>2020 application.<br>ing your SA / PC a<br>membership@mala;<br>pplication Submiss                             | oleting the Sijil Annual and Practisi<br>application, kindly contact the Mer<br>ysianbar.org.my.                                                                          | ng Certificate ("SA / PC") 2019<br>mbership Department by telep                                                                                            | 9 application<br>whone at 03                                   |
| Please click here for<br>here for the SA / PC.<br>For enquiries regard<br>2191, or by email at<br>Summary of SA/PC A<br>Brand                                       | full details on comp<br>2020 application.<br>ing your SA / PC a<br>membership@mala;<br>pplication Submiss                             | oleting the Sijil Annual and Practisi<br>application, kindly contact the Mer<br>ysianbar.org.my.<br>ion<br>Member                                                         | ng Certificate ("SA / PC") 2019<br>mbership Department by telep<br>v<br>v<br>Application Stat                                                              | 9 application<br>hone at 03<br>ïew Applic<br>tus               |
| Please click here for<br>here for the SA / PC.<br>For enquiries regard<br>2191, or by email at a<br>Summary of SA/PC A<br>Brand<br>TEST FIRM 234 - NO 3<br>SELANCOD | full details on comp<br>2020 application.<br>ing your SA / PC a<br>membership@mala<br>pplication Submissi<br>ch<br>123, HULU LANGAT,  | oleting the Sijil Annual and Practisi<br>application, kindly contact the Mer<br>ysianbar.org.my.<br>ion<br>Member<br>Council Pupil 1                                      | ng Certificate ("SA / PC") 2019<br>mbership Department by telep<br>v<br>v<br>Application Stat<br>New                                                       | 9 application<br>hone at 03<br>ïew Applic<br>tus               |
| Please click here for<br>here for the SA / PC .<br>For enquiries regard<br>2191, or by email at a<br>Summary of SA/PC A<br>Bran<br>TEST FIRM 234 - NO S<br>SELANGOR | full details on comp<br>2020 application.<br>ing your SA / PC a<br>membership@mala;<br>pplication Submissi<br>ch<br>123, HULU LANGAT, | ion Member Council Pupil 2                                                                                                    | ng Certificate ("SA / PC") 2019<br>mbership Department by telep<br>v<br>V<br>Application Stat<br>New<br>New                                                | 9 application<br>hone at 03<br>'iew Applic<br>tus              |
| Please click here for<br>here for the SA / PC .<br>For enquiries regard<br>2191, or by email at a<br>Summary of SA/PC A<br>Bran<br>TEST FIRM 234 - NO S<br>SELANGOR | full details on comp<br>2020 application.<br>ing your SA / PC a<br>membership@mala;<br>pplication Submiss<br>ch<br>123, HULU LANGAT,  | ion Council Pupil 2 Guest                                                                                                    | ng Certificate ("SA / PC") 2019<br>mbership Department by telep<br>v<br>V<br>Application Stat<br>New<br>New<br>Draft in Progres                            | 9 application<br>whone at 03<br>liew Applic<br>tus             |
| Please click here for<br>here for the SA / PC.<br>For enquiries regard<br>2191, or by email at<br>Summary of SA/PC A<br>Brand<br>TEST FIRM 234 - NO S<br>SELANGOR   | full details on comp<br>2020 application.<br>ing your SA / PC a<br>membership@mala;<br>pplication Submiss<br>ch<br>123, HULU LANGAT,  | ion Member Council Pupil 1 Council Pupil 2 Guest Staff                                                                                                    | ng Certificate ("SA / PC") 2019<br>mbership Department by telep<br>V<br>Application Stat<br>New<br>New<br>Draft in Progres<br>Pending Resubmis             | 9 applicatio<br>hone at 03<br>liew Applic<br>tus<br>is<br>sion |
| Please click here for<br>here for the SA / PC.<br>For enquiries regard<br>2191, or by email at a<br>Summary of SA/PC A<br>Bran<br>TEST FIRM 234 - NO S<br>SELANGOR  | full details on comp<br>2020 application.<br>ing your SA / PC a<br>membership@mala;<br>pplication Submissi<br>ch<br>123, HULU LANGAT, | oleting the Sijil Annual and Practisi<br>application, kindly contact the Mer<br>ysianbar.org.my.<br>ion<br>Member<br>Council Pupil 1<br>Council Pupil 2<br>Guest<br>Staff | ng Certificate ("SA / PC") 2019<br>mbership Department by telep<br>Application Stat<br>New<br>New<br>Draft in Progres<br>Pending Resubmis<br>hts reserved. | 9 application<br>whone at 03<br>fiew Applic<br>tus             |

- (9) Select the applicable year, ie "2020" if the application is for SAPC 2020. Please ensure that you correctly select the <u>applicable year</u> of the SAPC you are applying for. The Bar Council cannot undo the records once the SAPC has been issued.
- (10) Click "Create Application" to begin preparing the SAPC application.

| Badan Peguam Malaysia              |                                       | Home   Firm Profile   SA/PC   T&C |
|------------------------------------|---------------------------------------|-----------------------------------|
| ijil Annual ("SA<br>Application Ir | ") Application and Submission History | 7 0                               |
| Year                               | 2020                                  | Create Application                |
| Status                             | New 🚯                                 |                                   |
| Creation Date                      |                                       |                                   |

For a step-by-step pictorial guide on how to prepare and submit the SAPC application, please refer to **Appendix E** on **pages 35 to 55** below.

## (B) Applying for Your First SAPC

If you are a newly-called applicant and you are applying for your SAPC for the first time, the authorised representative of your law firm can assist you once you have received the email notification from the Bar Council containing your membership number (please refer to section (B)(8) of **Appendix C**, on **page 25** above).

The authorised representative can then proceed to create your SAPC application by following the steps outlined in section (A) (entitled "Renewing Your SAPC") of this **Appendix D**, on **pages 30 to 34** above.

## (C) Applying for Your SAPC in Order to Resume Practice

If you ceased practice in 2019 or prior to the issuance of SAPC 2019, and you are applying for your SAPC in order to resume practice; <u>or</u> you are submitting an application for SAPC 2020 after 31 Jan 2020, the authorised representative of your law firm can assist you once you have received the email notification from the Bar Council confirming your membership number (please refer to section (C)(8) of **Appendix C**, on **page 29** above).

The authorised representative can then proceed to create your SAPC application by following the steps outlined in section (A) (entitled "Renewing Your SAPC") of this **Appendix D**, on **pages 30 to 34** above.

## **APPENDIX E**

## How to Prepare and Submit Your SAPC Application

The SAPC application form is the same in both the Member Online Portal and the Law Firm Online Portal.

You can prepare your own SAPC application using the Member Online Portal. Alternatively, the authorised representative of your law firm can assist you to prepare your SAPC application through the Law Firm Online Portal.

However, please note that ultimately, <u>you</u> must submit <u>your own</u> SAPC application through the Member Online Portal.

Please note the following key points:

- (1) There are seven tabs in the SAPC application form that have to be completed.
- (2) In each tab, all applicable sections must be completed, and scanned copies of the required supporting documents must be uploaded.
- (3) When each tab turns green in colour, this indicates that all the required sections in that tab have been completed. If any section is not complete, the tab will be red in colour.
- (4) Please click the "Save" button at the bottom of every section, in order to save all the information provided or changes made.
- (5) Once the sections in Tab 1 to Tab 6 have been completed and those tabs are green in colour, the SAPC application is ready to be submitted. <u>Only the applicant himself/herself</u> can submit the SAPC application, through the Member Online Portal.
- (6) Once the SAPC application has been submitted, Tab 7 ("Declaration") will also turn green in colour.

For a step-by-step pictorial guide on how to create your SAPC application, please refer to:

- (1) Appendix C (pages 17 to 29 above), if you are preparing your SAPC application through the Member Online Portal; or
- (2) **Appendix D** (pages **30 to 34** above), if your law firm's authorised representative is assisting you to prepare your SAPC application through the Law Firm Online Portal.

To begin preparing your SAPC application, select the applicable year carefully and click "Create Application".

| Figure 1 The Datas                                | Malaysian Bar<br>Peguam Malaysia | Member Online Porta |
|---------------------------------------------------|----------------------------------|---------------------|
| Hi! Guest                                         |                                  |                     |
|                                                   |                                  |                     |
| sijil Annual ("S                                  | A") Application and Submiss      | sion History 🕄      |
| Application 3                                     | Information                      |                     |
| Year                                              | 2020                             |                     |
| Year<br>Status                                    | New 🕄                            |                     |
| Year<br>Status<br>Creation Date                   | New 🕄                            |                     |
| Year<br>Status<br>Creation Date<br>Submission Dat | New 🕄                            |                     |

## (A) Tab 1: Personal Particulars

| 0     |                                                                                                    |                                                                                    |                          |             |       |
|-------|----------------------------------------------------------------------------------------------------|------------------------------------------------------------------------------------|--------------------------|-------------|-------|
|       | Payment & Insurance Status                                                                                                    | Accountant's Report(s)                                                             | State Bar Certificate(s) | Oeclaration |       |
| Perso | nal Particulars                                                                                                    |                                                                                    |                          |             |       |
| 1.    | Nembership No                                                                                                    | X/9997                                                                             |                          |             |       |
| 2.    | Solutation                                                                                                    | He.                                                                                |                          |             |       |
| 3.    | Name                                                                                                    | TEST MEMBE                                                                         | R 3                      |             |       |
| 4.    | Old NRJC No                                                                                                    |                                                                                    |                          |             |       |
| 5.    | New NRIC No                                                                                                    | 700101-10-1                                                                        | 222                      |             |       |
| 6.    | Nationality *                                                                                                    | Malaysian                                                                          |                          |             | Ŧ     |
| 7.    | Gender                                                                                                    | Hale                                                                               |                          |             |       |
| 8.    | Race.                                                                                                    | Indian                                                                             |                          |             |       |
| 11    | トラ・ト・トトト                                                                                                    | トトトア・ア・ア・フ                                                                         | 11111                    | 1111        | 10    |
|       | de la de                                                                                                    |                                                                                    |                          |             |       |
| 15.   | I am declared a bankrupt *                                                                                                    | O Yes @ No                                                                         |                          |             |       |
| 17.   | I have not been convicted in<br>elsewhere of a criminal o<br>particular, but not limited to,<br>involving fraud or dishonesty)<br>render me unfit to be a men | Malaysia or @ Not Convict<br>offence (in<br>an offence<br>that would<br>nber of my | nd © Convicted           |             |       |
|       | profession *                                                                                                    |                                                                                    |                          |             |       |
| Orde  | profession *<br>r section 83 History                                                                                                    |                                                                                    |                          |             |       |
| Orde  | profession *<br>r section 83 History<br>File Name                                                                                                    | Tarikh Uploaded                                                                    | Deleted Date             | Deleted By  | Actio |

You may edit any details that are not in the grey-coloured fields under "Personal Particulars".

Please save the edits you make, so that the new details will be reflected in the SAPC online application form.

#### Applying for Your First SAPC

If you are a newly-called applicant and you are applying for your SAPC for the first time, you are required to upload the Order of Admission as an advocate and solicitor, and a copy of the official receipt for the RM200 admission fee paid to the Advocates and Solicitors Disciplinary Board, at the "Newly-Called Member" section at the bottom of the page. Click "Browse" where applicable, locate and select the relevant documents, and click "Upload" where applicable.

| Nev          | wly-Called Member                                                                  |                  |                    |                  |              |        |
|--------------|------------------------------------------------------------------------------------|------------------|--------------------|------------------|--------------|--------|
| $\checkmark$ | I attach here with a copy of the Order of Admission a                              | as an Advocate a | and Solicitor:     |                  |              |        |
|              | a) If extracted by way of e-filing, under the seal                                 | of the High Cou  | ırt of Malaya;     |                  |              |        |
|              | b) If not extracted by way of e-filing, certified tru                              | ue copy by the R | Registrar of the H | High Court of Ma | laya.        |        |
|              | Upload Order of Admission as an Advocate<br>and Solicitor *                        |                  |                    |                  | Browse       | Upload |
| 1            | I attach here with a copy of the official receipt of the<br>Disciplinary Board.    | RM200 admissi    | on fee paid to th  | ie Advocates and | d Solicitors | 4      |
|              | Upload Advocates and Solicitors<br>Disciplinary Board Admission Fee Receipt *      |                  |                    |                  | Browse       | Upload |
| * ī<br>No    | These fields must be completed.<br>ote: Click here to update your contact details. |                  | Save               | Previous         | Next         | Close  |

| SA / PC Application Form 2020 🔒     |                                                                                                    |
|-------------------------------------|----------------------------------------------------------------------------------------------------|
| 1 Personal Particulars 2 J          | urisdictions / Gainful Employment Details 3 Practice / Employment Details & History                                      |
| Payment & Insurance Status          | 5 Accountant's Report(s) 6 State Bar Certificate(s) 7 Declaration                                                        |
| Details of Overseas Admission / F   | Practising in a Foreign Jurisdiction                                                                                     |
| Practising at Other Jurisdictions * | I am practising as an advocate and solicitor only in West Malaysia.                                                      |
|                                     | <ul> <li>I am practising as an advocate and solicitor in West Malaysia as well as in other<br/>jurisdictions.</li> </ul> |
| Gainful Employment Details          |                                                                                                    |
| Gainful Employment *                | I am not gainfully employed elsewhere.                                                                                   |
|                                     | I am gainfully employed.                                                                                                 |
| * These fields must be completed.   | Save Previous Next Close                                                                                                 |

## (B) Tab 2: Jurisdictions / Gainful Employment Details

If you are in practice as an advocate and/or as a solicitor in any jurisdiction(s) other than West Malaysia, please click "Add More", and provide details and contact particulars of the place(s) of practice and position(s) held.

| tensing at other | Jurisdictions *  | I am practising as a                | n advocate and | d solicitor only in | West Malay   | /sia.        |         |
|------------------|------------------|-------------------------------------|----------------|---------------------|--------------|--------------|---------|
|                  | -                | I am practising as a jurisdictions. | n advocate and | d solicitor in Wes  | t Malaysia a | as well as i | n other |
| Jurisdiction     | Name of Practice | Address of Practice                 | Position       | Contact No          | Fax No       | Email        | Action  |
| ther Jurisdicti  | ons              |                                     |                |                     |              |              |         |
| Jurisdiction *   |                  |                                     |                |                     |              |              |         |
| Name of Practi   | ce *             |                                     |                |                     |              |              |         |
| Address of Pra   | ctice *          |                                     |                |                     |              |              |         |
|                  |                  |                                     |                |                     |              |              |         |
|                  |                  |                                     |                |                     |              |              |         |
|                  |                  |                                     |                |                     |              |              |         |
| De citien 🕈      |                  |                                     |                |                     |              |              |         |
| Position -       |                  |                                     |                |                     |              |              |         |
| Combook Min M    | Examp            | ble: 0332164598                     |                |                     |              |              |         |
| Contact No "     |                  | la: 0222164500                      |                |                     |              |              |         |
| Fax No           | Examp            | DIE: 0332164598                     |                |                     |              |              |         |

If you are gainfully employed elsewhere (other than as an advocate and solicitor in your law firm), please click "Add More", and provide details of the employment and position held.

| Gainful Employ   | ment Details   |                  |                                          |                       |            |        |       |            |
|------------------|----------------|------------------|------------------------------------------|-----------------------|------------|--------|-------|------------|
| Gainful Employme | nt *           | ○ I a            | m not gainfully em<br>m gainfully employ | ployed elsewh<br>ved. | iere.      |        |       | K          |
|                  |                |                  |                                          |                       |            |        | ·     | + Add More |
| Date Joined      | Date Left      | Organisation     | Full Address                             | Position              | Contact No | Fax No | Email | Action     |
|                  |                |                  |                                          |                       |            |        |       |            |
| Gainful Employ   | ment           |                  |                                          |                       |            |        |       |            |
| Date Joined      |                | Example: dd/mm/  | ууууу                                    | 1                     | ì          |        |       |            |
| Date Left        |                | Example: dd/mm   | уууу                                     | -                     | 1          |        |       |            |
| Organisation *   | •              |                  |                                          |                       |            |        |       |            |
| Full Address *   |                |                  |                                          |                       | -          |        |       |            |
|                  |                |                  |                                          |                       |            |        |       |            |
|                  |                |                  |                                          |                       |            |        |       |            |
|                  |                |                  |                                          |                       |            |        |       |            |
|                  |                |                  |                                          |                       |            |        |       |            |
| Position *       |                |                  |                                          |                       |            |        |       |            |
| Contact No *     |                | Example: 033216  | 4598                                     |                       |            |        |       |            |
| Fax No           |                | Example: 033216  | 4598                                     |                       |            |        |       |            |
| Email            |                | Example: Info@la | wfirm.com                                |                       | 7          |        |       |            |
|                  |                |                  |                                          |                       |            |        |       |            |
| * These fields i | must be comple | ted.             | ОК                                       | Cancel                |            |        |       |            |
|                  |                |                  |                                          |                       |            |        |       |            |

#### (C) Tab 3: Practice / Employment Details & History

Please note that your Statutory Declaration will be generated by the SAPC online application system, based on the information you provide. Once you have printed your Statutory Declaration and affirmed it in the presence of a Commissioner for Oaths, you must upload it online in order to be able to submit your SAPC application.

| 0      | Personal Particulars 2 Jurisdictions | s / Gainful Employment Details 3 Butiran & Sejarah Amalan/Pekerjaan              |
|--------|--------------------------------------|----------------------------------------------------------------------------------|
| 0      | Payment & Insurance Status 🛛 🚯 Acc   | ountant's Report(s) 👩 State Bar Certificate(s) 👩 Declaration                     |
| Practi | ce Details                           |                                                                                  |
| 1.     | Firm name                            | Test Firm                                                                        |
| 2.     | Position                             | Sole Proprietor                                                                  |
| 3.     | Actual Address of Practice           | 123<br>456<br>53000 KUALA LUMPUR<br>WILAYAH PERSEKUTUAN KUALA LUMPUR<br>MALAYSIA |
|        | Telephone No 1                       | 2050-2050                                                                        |
| 5.     | Telephone No 2                       |                                                                                  |
| 5.     | Telephone No 3                       |                                                                                  |
| 7.     | Fax No                               | 03-12345                                                                         |
| i.,    | Email                                |                                                                                  |
| ).     | Website                              |                                                                                  |

Please provide details of your employment / unemployment history, with reference to the applicable scenarios below.

#### (1) Scenario 1: Renewing Your SAPC

You are in possession of a valid SAPC 2019, and are submitting an application for renewal.

Please provide details of your employment / unemployment history from 1 Jan 2018 until the date of the Statutory Declaration.

or

#### (2) Scenario 2: Applying for Your First SAPC

You are applying for SAPC for the first time.

Please provide details of your employment as paralegal or confirmation that you were not in practice, from your date of admission until the date of the Statutory Declaration.

## (3) <u>Scenario 3: Applying for Your SAPC in Order to Resume Practice</u>

You ceased practice in 2019 or prior to the issuance of SAPC 2019, and are applying for your SAPC in order to resume practice.

Please provide details of your employment / unemployment history from 1 January of the year preceding the year that you were last issued a valid SAPC until the date of cessation of practice, and from the date of cessation of practice to the date of the Statutory Declaration.

or

## (4) <u>Scenario 4: Applying After the Expiry of the Validity of Practising Certificate</u> 2019

Your Practising Certificate 2019 expired on 31 Dec 2019 pursuant to section 29(2) of the LPA, and you are applying for SAPC 2020 on or after 1 Jan 2020.

You are required to provide:

- (a) details of your employment / unemployment history from 1 Jan 2018 until 31 Dec 2019; and
- (b) confirmation that you were not in practice since 1 Jan 2020.

## **Maintain Client Account(s)** (Applicable to sole proprietors and partners only)

| Employment History         |                    |                                                    |
|----------------------------|--------------------|----------------------------------------------------|
| 2018                       |                    |                                                    |
| Period From *              | Period To *        | Position *                                         |
| 1/1/2018                   | 28/02/2018         | Partner 🔻                                          |
| Firm Name *                |                    |                                                    |
| Test Firm - MELAKA         |                    | <ul> <li>Maintain Client Account</li> </ul>        |
| Period From *              | Period To *        | Position *                                         |
| 01/03/2018                 | 31/07/2018         | Consultant 🔻                                       |
| Firm Name *                |                    |                                                    |
| Test Firm - MELAKA         |                    | * Remove                                           |
| Period From *              | Period To *        | Position *                                         |
| 01/08/2018                 | 31/12/2018         | Sole Proprietor                                    |
| Firm Name *                |                    |                                                    |
| Test Firm - MELAKA         |                    | <ul> <li>Maintain Client Account Remove</li> </ul> |
| + Add More                 |                    |                                                    |
| 2019                       |                    |                                                    |
| Period From *              | Period To *        | Position *                                         |
| 1/1/2019                   | Present            | Sole Proprietor                                    |
| Firm Name *                |                    |                                                    |
| Test Firm - WILAYAH PERSEK | UTUAN KUALA LUMPUR | <ul> <li>Maintain Client Account</li> </ul>        |

(1) If you practised as a sole proprietor or partner under the same name and style for the accounting period from 1 Jan to 31 Dec 2018, or any part thereof (hereinafter referred to as "Accounting Period"), pursuant to rule 13 of the Solicitors' Account Rules 1990 you must affirm a Statutory Declaration declaring that during the Accounting Period you maintained the client account(s) listed in the Accountant's Report. Thereafter you must list any additional client account(s) maintained from 1 Jan 2019 to the date of the Statutory Declaration. Please upload a copy of the Accountant's Report(s) for all offices.

## If you did not maintain any client account(s) during the Accounting Period, and/or from 1 Jan 2019 to the date of the Statutory Declaration, kindly declare so.

You may opt to prepare your own list of the client account(s) maintained, instead of keying in all the particulars of the account(s). This list must be uploaded online, together with your Statutory Declaration, during the application process.

- (2) The requirements in item (1) above also apply if you practised as a sole proprietor / partner under the same name and style for the accounting period from 1 January of the year preceding the year that you were last issued a valid SAPC, until the date of cessation of practice, or any part thereof.
- (3) In the event that a client account was only opened / closed in the current year, or if the account number changed, please detail these in the Statutory Declaration.

- (4) If you practised under more than one name and style (eg as a sole proprietor and then in partnership, or in more than one partnership) during the Accounting Period, please list the details of <u>all</u> client account(s) maintained by <u>each</u> of the firms in the Statutory Declaration.
- (5) If you were a legal assistant during the entire Accounting Period but have since set up practice either as a sole proprietor or in partnership, please narrate in the Statutory Declaration that you were employed as a legal assistant during the entire Accounting Period until the date of your change in the status of practice from being a legal assistant, and then declare that you were a sole proprietor or partner from that date until the date of the Statutory Declaration. You must also provide a list of <u>all</u> client account(s) currently maintained by your practice.
- (6) If your firm has/had more than one branch during the Accounting Period, you are required to **upload all the relevant** Accountant's Report(s) that list(s) the client account(s) maintained by <u>all</u> branches of the firm.

#### How to Preview and Print Your Statutory Declaration

You must complete the employment history section in order to print the Statutory Declaration.

Once you have completed that section, click "Save" at the bottom of the page, and then click "Preview & Print SD" to preview your Statutory Declaration.

| Employment History                                                                                                    |                                               |                                             |            |                        |
|----------------------------------------------------------------------------------------------------|-----------------------------------------------|---------------------------------------------|------------|------------------------|
| 2018                                                                                                    |                                               |                                             |            |                        |
| Period From *                                                                                                    | Period To *                                   | Position *                                  |            |                        |
| 01/01/2018                                                                                                    | 31/12/2018                                    | Partner 🔻                                   |            |                        |
| Firm Name *                                                                                                    |                                               |                                             | _          |                        |
| Test Firm - MELAKA                                                                                                    |                                               | <ul> <li>Maintain Client Account</li> </ul> | nt         |                        |
| + Add More                                                                                                    |                                               | *                                           |            |                        |
| 2019                                                                                                    |                                               |                                             |            |                        |
| Period From *                                                                                                    | Period To *                                   | Position *                                  |            |                        |
| 01/01/2019                                                                                                    | Present                                       | Partner 🔻                                   |            |                        |
| Firm Name *                                                                                                    |                                               |                                             |            |                        |
| test firm 123 - KEDAH                                                                                                    |                                               | <ul> <li>Maintain Client Account</li> </ul> | nt         |                        |
| I would change my place of pra<br>Upload Statutory Declaration<br>Preview & Print SD Save S<br>Upload duly affirmed SD = | ctice in 2020 & would like to<br>("SD")<br>SD | apply my Sijil Annual and Practising C      | Browse     | he new firm.<br>Upload |
| Statutory Declaration ("SD")                                                                                             | History                                       |                                             |            |                        |
| File Name                                                                                                    | Upload                                        | d Date Deleted Date                         | Deleted By | Action                 |
|                                                                                                    | N                                             | Records Found                               |            |                        |
| * These fields must be completed.<br>Note: Please contact your firm's a<br>firm's contact details.                       | uthorised representative to u                 | Save Previ                                  | ous Next   | Close                  |

The following is an example of a preview of a Statutory Declaration.

#### STATUTORY DECLARATION

I, <u>Guest</u> (NRIC No <u>99999999999998</u>), am a <u>Malaysian</u> citizen and an Advocate and Solicitor of the High Court in Malaya. I do hereby solemnly affirm and declare as follows:-

- I am practising as a <u>Partner</u> under the name of:-Messrs test firm 123 at 123, 12345 ALOR GAJAH, KEDAH MALAYSIA and hereby undertake that I shall not practise in 2020 until I have been issued with a valid Sijil Annual and Practising Certificate for 2020 in accordance with the provisions of Part III of the Legal Profession Act 1976.
- 2. I am not gainfully employed elsewhere.
- 3. I am practising as an advocate and solicitor only in West Malaysia.
- I was practising as a partner under the name of Messrs <u>Test Firm</u> from <u>01.01.2018</u> to <u>31.12.2018</u> ("Accounting Period"). I maintained the client account(s) as listed in my Accountant's Report(s) exhibited hereto.
- I have been practising as a partner under the name of Messrs <u>test firm 123</u> from <u>01.01.2019</u> until the date of this Statutory Declaration. I did not maintain any client account during the said period.
- I undertake to notify the Bar Council in writing of any changes to my client account(s) above, as provided under rule 13 of the Solicitors' Account Rules 1990.

And I make this solemn declaration conscientiously believing the same to be true and by virtue of the provisions of the Statutory Declaration Act 1960.

Affirmed by the said <u>Guest</u>) at \_\_\_\_\_\_the) \_\_\_\_\_day of \_\_\_\_\_2019/2020)

If the information in the Statutory Declaration is in order, please do the following:

- (i) Print the Statutory Declaration ;
- (ii) Sign the Statutory Declaration;
- (iii) Ensure the Statutory Declaration is affirmed in the presence of a Commissioner for Oaths; and
- (iv) Ensure the Statutory Declaration is dated.

Next, scan and save the duly affirmed Statutory Declaration in your computer. Click "Browse" to locate and select the Statutory Declaration, and click "Upload".

| Employment History    |                                      |                                                                              |
|-----------------------|--------------------------------------|------------------------------------------------------------------------------|
| 2018                  |                                      |                                                                              |
| Period From *         | Period To *                          | Position *                                                                   |
| 01/01/2018            | 31/12/2018                           | Partner 🔻                                                                    |
| Firm Name *           |                                      |                                                                              |
| Test Firm - MELAKA    |                                      | Maintain Client Account                                                      |
|                       |                                      | ✓                                                                            |
| + Add More            |                                      |                                                                              |
| 2019                  |                                      |                                                                              |
| Period From *         | Period To *                          | Position *                                                                   |
| 01/01/2019            | Present                              | Partner 🔻                                                                    |
| Firm Name *           |                                      |                                                                              |
| test firm 123 - KEDAH |                                      | <ul> <li>Maintain Client Account</li> </ul>                                  |
|                       |                                      | ✓                                                                            |
| + Add More            |                                      |                                                                              |
| I would change my pl  | ace of practice in 2020 & would like | to apply my Sijil Annual and Practising Certificate 2020 under the new firm. |
| Upload Statutory De   | claration ("SD")                     |                                                                              |

| Upload Statutory Declaration ("SD") |        |        |
|-------------------------------------|--------|--------|
| Preview & Print SD Save SD          | ¥      | V      |
| Upload duly affirmed SD *           | Browse | Upload |

#### (D) Tab 4: Payment & Insurance Status

You are reminded to do the following, to ensure smooth processing of your SAPC application:

- (1) Ensure the following payments have been made:\*
  - (i) (2019) Annual Subscription: RM450;
  - (ii) (2019) Building Fund (Levy): RM250;
  - (iii) (2019) Legal Aid Fund (Levy): RM100;
  - (iv) (2019) Sports Fund (Levy): RM20;
  - (v) (2019) LawCare Fund (Levy): RM100;
  - (vi) (2020) Compensation Fund (Contribution): RM100;
  - (vii) (2020) Discipline Fund (Prescribed Fee): RM60; and
  - (viii) Penalty pursuant to section 46(6) of the LPA (if applicable): RM450.

# \*The years specified above are applicable to Members who have a valid SAPC 2019 and are submitting an application for SAPC 2020.

The annual subscription of RM450 for 2019 was to have been paid on or before 30 June 2019. If this payment was not made by 30 June 2019, and you were in practice from 1 Jan to 30 June 2019 or any part thereof, an additional penalty payment of RM450 must be made, pursuant to section 46(6) of the LPA.

You will not be able to submit your SAPC application until you have settled all outstanding payments. It may take up to five working days for your payments to be processed.

For details about making payment, kindly refer to Circular No 079/2019 dated 23 Apr 2019, entitled "2019 Malaysian Bar Payments Required under the Legal Profession Act 1976". For enquiries, please contact the Bar Council Finance Department by telephone at 03-2050 2128 or by email at finance@malaysianbar.org.my.

The "Payment & Insurance Status" tab indicates whether there is any outstanding payment. Please note that you cannot submit your SAPC application if there is any outstanding payment.

For details about payment status and methods of payment, click "Click here for details".

| Personal Pa                                                                                                    | articulars (2) Jurisd                                                                                                    | lictions / Gainful Employment De                                                                                                    | etails 3 Practice / E                                                                                                    | mployment Details & I                                                                                                    | History                                        |
|----------------------------------------------------------------------------------------------------|----------------------------------------------------------------------------------------------------|----------------------------------------------------------------------------------------------------|----------------------------------------------------------------------------------------------------|----------------------------------------------------------------------------------------------------|------------------------------------------------|
| 4 Payment &                                                                                                    | Insurance Status                                                                                                    | Accountant's Report(s)                                                                                                    | State Bar Certificate(s)                                                                                                    | ) 7 Declaration                                                                                                    |                                                |
| Payment(s) to B                                                                                                    | ar Council                                                                                                    |                                                                                                    |                                                                                                    |                                                                                                    |                                                |
| Payment Status                                                                                                    | No Outstanding                                                                                                    | Ľ                                                                                                    |                                                                                                    |                                                                                                    |                                                |
| Payment Record                                                                                                    | Click here for detai                                                                                                    | Is                                                                                                    |                                                                                                    |                                                                                                    |                                                |
| Professional Ind                                                                                                    | emnity Insurance ("F                                                                                                    | PII") Policy                                                                                                    |                                                                                                    |                                                                                                    |                                                |
| PII Cover                                                                                                    | 🔍 Yes 🛞 No                                                                                                    |                                                                                                    |                                                                                                    |                                                                                                    |                                                |
| Upload PII *                                                                                                    |                                                                                                    |                                                                                                    | Browse                                                                                                    | Upload                                                                                                    |                                                |
| Please ensure that<br>PII, but the system<br>ignore the "Yes" at<br>For enquiries, please                                                                                                    | t you have a PII Insura<br>m still indicates that yo<br>nd "No" buttons if you h<br>ase contact JLT directly                                                                                              | ance policy, <b>failing which you</b> of<br>ou do not have a PII cover, pleas<br>have uploaded a copy of your PII<br>by telephone at 03-2723 3241 or                                                                                                    | cannot submit your app<br>se upload a copy of your<br>cover.<br>r by email at mbar@jltasia                                                                                              | plication. If you have<br>PII cover for our verifi<br>.com.                                                               | paid fi<br>ication.                            |
| Please ensure that<br>PII, but the syster<br>ignore the "Yes" at<br>For enquiries, pleas<br>Professional Ind                                                                                                  | t you have a PII Insura<br>m still indicates that yo<br>nd "No" buttons if you h<br>ase contact JLT directly<br>demnity Insurance ("F                                                                     | ance policy, <b>failing which you</b> o<br>ou do not have a PII cover, pleas<br>have uploaded a copy of your PII<br>by telephone at 03-2723 3241 or<br>PII") Policy History                                                                                                    | cannot submit your ap<br>se upload a copy of your<br>cover.<br>r by email at mbar@jltasia                                                                                               | plication. If you have<br>PII cover for our verifi<br>com.                                                                | paid fo                                        |
| Please ensure that<br>PII, but the syster<br>ignore the "Yes" a<br>For enquiries, pleas<br>Professional Ind                                                                                                   | t you have a PII Insura<br>m still indicates that yo<br>nd "No" buttons if you h<br>ase contact JLT directly<br>lemnity Insurance ("F<br>File Name                                                        | ance policy, <b>failing which you</b> o<br>ou do not have a PII cover, pleas<br>have uploaded a copy of your PII<br>by telephone at 03-2723 3241 or<br>PII") Policy History<br>Uploaded Date                                                                                       | cannot submit your app<br>se upload a copy of your<br>cover.<br>r by email at mbar@jltasia<br>Deleted Date                                                                              | plication. If you have<br>PII cover for our verifi<br>.com.<br>Deleted By                                                 | paid fo                                        |
| Please ensure tha<br>PII, but the syster<br>ignore the "Yes" a<br>For enquiries, pleas<br>Professional Ind                                                                                                    | t you have a PII Insura<br>m still indicates that yo<br>nd "No" buttons if you h<br>ase contact JLT directly<br>lemnity Insurance ("F<br>File Name                                                        | ance policy, failing which you o<br>bu do not have a PII cover, pleas<br>have uploaded a copy of your PII<br>by telephone at 03-2723 3241 or<br>PII") Policy History<br>Uploaded Date<br>No Records Fou                                                                            | cannot submit your app<br>se upload a copy of your<br>cover.<br>r by email at mbar@jltasia<br>Deleted Date<br>und                                                                       | plication. If you have<br>PII cover for our verifi<br>n.com.<br>Deleted By                                                | paid fr<br>ication.<br>A                       |
| Please ensure that<br>PII, but the syster<br>ignore the "Yes" al<br>For enquiries, pleas<br>Professional Ind<br>Receipt: (1) Pays                                                                             | t you have a PII Insura<br>m still indicates that yo<br>nd "No" buttons if you f<br>ase contact JLT directly<br>lemnity Insurance ("F<br>File Name<br>ment of fine (to Disci                              | ance policy, failing which you o<br>bu do not have a PII cover, pleas<br>have uploaded a copy of your PII<br>by telephone at 03-2723 3241 or<br>PII") Policy History<br>Uploaded Date<br>No Records Fou                                                                            | cannot submit your app<br>se upload a copy of your<br>cover.<br>r by email at mbar@jltasia<br>Deleted Date<br>und<br>nt of cost for injunction                                          | plication. If you have<br>PII cover for our verifi<br>com.<br>Deleted By<br>proceedings (to Bar                           | paid fi<br>ication.<br>A                       |
| Please ensure tha<br>PII, but the syster<br>ignore the "Yes" a<br>For enquiries, plea<br>Professional Ind<br>Receipt: (1) Payr<br>This section is only a<br>proceedings.                                      | t you have a PII Insura<br>m still indicates that yo<br>nd "No" buttons if you h<br>ase contact JLT directly<br>lemnity Insurance ("F<br>File Name<br>ment of fine (to Disci<br>applicable to Members o   | ance policy, failing which you o<br>bu do not have a PII cover, pleas<br>have uploaded a copy of your PII<br>by telephone at 03-2723 3241 or<br>PII") Policy History<br>Uploaded Date<br>No Records Fou<br>iplinary Board), or (2) Paymen<br>with outstanding fine to the Disci    | cannot submit your app<br>se upload a copy of your<br>cover.<br>r by email at mbar@jltasia<br>Deleted Date<br>und<br>nt of cost for injunction<br>iplinary Board or with outs           | plication. If you have<br>PII cover for our verifi<br>.com.<br>Deleted By<br>proceedings (to Bar<br>tanding payment of co | paid fi<br>ication.<br>A<br>Count<br>st for in |
| Please ensure that<br>PII, but the system<br>ignore the "Yes" a<br>For enquiries, please<br>Professional Ind<br>Receipt: (1) Paye<br>This section is only a<br>proceedings.<br>Upload Receipt                 | t you have a PII Insura<br>m still indicates that you<br>nd "No" buttons if you f<br>ase contact JLT directly<br>lemnity Insurance ("F<br>File Name<br>ment of fine (to Disci<br>applicable to Members of | ance policy, failing which you on<br>build on thave a PII cover, pleas<br>have uploaded a copy of your PII<br>by telephone at 03-2723 3241 or<br>PII") Policy History<br>Uploaded Date<br>No Records Fou<br>iplinary Board), or (2) Payment<br>with outstanding fine to the Disci  | cannot submit your app<br>se upload a copy of your<br>cover.<br>r by email at mbar@jltasia<br>Deleted Date<br>und<br>nt of cost for injunction<br>iplinary Board or with outs<br>Browse | plication. If you have<br>PII cover for our verifi<br>com.<br>Deleted By<br>proceedings (to Bar<br>tanding payment of co  | A<br>Councest for in                           |
| Please ensure tha<br>PII, but the syster<br>ignore the "Yes" a<br>For enquiries, pleas<br>Professional Ind<br>Receipt: (1) Pay<br>This section is only a<br>proceedings.<br>Upload Receipt<br>Receipt History | t you have a PII Insura<br>m still indicates that yo<br>nd "No" buttons if you h<br>ase contact JLT directly<br>lemnity Insurance ("F<br>File Name<br>ment of fine (to Disci<br>applicable to Members of  | ance policy, failing which you on<br>build on thave a PII cover, please<br>have uploaded a copy of your PII<br>by telephone at 03-2723 3241 or<br>PII") Policy History<br>Uploaded Date<br>No Records Fou<br>iplinary Board), or (2) Payment<br>with outstanding fine to the Disci | cannot submit your app<br>se upload a copy of your<br>cover.<br>r by email at mbar@jltasia<br>Deleted Date<br>und<br>nt of cost for injunction<br>iplinary Board or with outs<br>Browse | plication. If you have<br>PII cover for our verifi<br>.com.<br>Deleted By<br>proceedings (to Bar<br>tanding payment of co | Paid frication.<br>A<br>Counc                  |

(2) Obtain the Professional Indemnity Insurance cover (2020) from Jardine Lloyd Thompson Sdn Bhd ("JLT"). You are encouraged to complete your renewal online, as the online renewal system is more convenient and, barring any previous notifications of claims / circumstances against the law firm, the firm's invoice will be produced instantly and sent to the firm by email. Please **contact JLT directly** for all enquiries pertaining to Professional Indemnity Insurance, at:

Jardine Lloyd Thompson Sdn Bhd Level 42-01A (West Wing) Q Sentral, 2A Jalan Stesen Sentral 2 50470 Kuala Lumpur Tel: 03-2723 3241 (dedicated for Malaysian Bar) 03-2723 3388 (general line) Fax: 03-2723 3301 Email: mbar@jltasia.com

Please scan and upload your Professional Indemnity Insurance Schedule (2020) from JLT. Kindly ignore the "Yes" and "No" buttons once you have uploaded a copy of your Schedule.

|   | Professional Indem | nity Insurance ("PII") Policy |        |        |
|---|--------------------|-------------------------------|--------|--------|
|   | PII Cover          | 🔍 Yes 🔘 No                    |        | K      |
| 7 | , Upload PII *     |                               | Browse | Upload |

(3) If you have fines that are due and payable to the Advocates and Solicitors Disciplinary Board, your SAPC will only be issued once you upload a copy of the official receipt in respect of your payment.

| This s | ection is only ap | plicable to Members | with outstanding fine to th | he Disciplinary Board or | with payment of cos | for injunctio |
|--------|-------------------|---------------------|-----------------------------|--------------------------|---------------------|---------------|
| procee | dings.            |                     |                             |                          |                     |               |
| Upload | Receipt           |                     |                             | Browse                   | Upload              |               |
| Rece   | eipt History      |                     |                             |                          |                     |               |
|        |                   |                     | Unloaded Date               | Deleted Date             | Deleted Du          | Action        |

| <b>(E)</b> | Tab 5: | Accountant's | <b>Report(s)</b> |
|------------|--------|--------------|------------------|
|------------|--------|--------------|------------------|

| SA / PC Application Form 2020                                                                                                    | <b>i</b>                                                                                                    |                                             |                                                   |                                             |                                                          |                                               |                 |  |
|----------------------------------------------------------------------------------------------------|----------------------------------------------------------------------------------------------------|---------------------------------------------|---------------------------------------------------|---------------------------------------------|----------------------------------------------------------|-----------------------------------------------|-----------------|--|
| 1 Personal Particulars                                                                                                    | Jurisdictions / Ga                                                                                              | inful Emplo                                 | yment Detail                                      | s 3 Pr                                      | actice / Employ                                          | ment Details & I                              | listory         |  |
| Payment & Insurance Stat                                                                                                    | us 5 Accounta                                                                                                   | nt's Report                                 | (5) 6 5                                           | ate Bar Cer                                 | tificate(s)                                              | Declaration                                   |                 |  |
| Accountant's Report(s) ("AR"                                                                                                    | )                                                                                                    |                                             |                                                   |                                             |                                                          |                                               |                 |  |
| 1. Are there two review da                                                                                                    | ates in the Accountan                                                                                           | t's Report?                                 | *                                                 |                                             | () Yes                                                   | 🔍 No                                          |                 |  |
| 2. Is the Accountant's Rep                                                                                                    | 2. Is the Accountant's Report duly signed and dated by the accountant(s)? * <ul> <li>Yes</li> <li>No</li> </ul> |                                             |                                                   |                                             |                                                          |                                               |                 |  |
| 3. Are the particulars of th                                                                                                    | ne accountant(s) prov                                                                                           | vided in the                                | Accountant's                                      | Report? *                                   | Yes                                                      | No                                            |                 |  |
| Please ensure that your uploaded<br>'Yes' to ensure smooth processing of                                                                        | Accountant's Report<br>of the SA/PC Applicat                                                                    | adheres to<br>tion Form ar                  | the requirem<br>nd to avoid co                    | ents in Que<br>mplications                  | estions 1 to 3, a                                        | nd the same mu                                | ist be answered |  |
| Details of Accountant's Report<br>Please declare the client accounter<br>respective Accountant's Report                                         | t(s) 0<br>unt(s) maintained<br>rt(s).                                                                           | in page 3:                                  | "Practice /                                       | Employme                                    | nt History" bel                                          | fore uploading                                | the             |  |
| Firm Name                                                                                                    |                                                                                                    | Branc                                       | h                                                 |                                             | Status                                                   |                                               | Action          |  |
| Test Firm                                                                                                    | 56 Jalan Batu Tujuh                                                                                             | 44, AMPAN                                   | IG, MELAKA                                        |                                             | Pending Up                                               | load Uploa                                    | d Master AR     |  |
| Please note that once you have up<br>your firm's partners. If you wish to<br>I would like to upload an individ<br>Details of Uploaded Accountar | loaded your AR, you<br>re-upload a correction<br>dual copy of the Acco<br>nt's Report(s)                        | will not be a<br>on documen<br>ountant's Re | able to re-upl<br>at, you may d<br>aport as the v | oad the doc<br>o so by cheo<br>ersion uploa | ument, as your<br>cking the box be<br>aded earlier is ar | AR is a shared d<br>dow.<br>n inaccurate vers | ocument among   |  |
| File Name Type                                                                                                    | Report Date                                                                                                    | Firm                                        | Branch                                            | AR                                          | Figures in Ag                                            | reement                                       | Action          |  |
|                                                                                                    |                                                                                                    | No Re                                       | cords Found                                       |                                             |                                                          |                                               |                 |  |
| Accountant's Report(s) Histor                                                                                                    | γ                                                                                                    |                                             |                                                   |                                             |                                                          |                                               |                 |  |
| File Name Type Repo                                                                                                    | rt Date Firm                                                                                                    | Branch                                      | AR Fig                                            | ures in Agi                                 | reement                                                  | Deleted Date                                  | Action          |  |
|                                                                                                    |                                                                                                    | No Re                                       | cords Found                                       |                                             |                                                          |                                               |                 |  |
| * These fields must be completed.                                                                                                    |                                                                                                    |                                             |                                                   | Save                                        | Previous                                                 | Next                                          | Close           |  |

To apply for SAPC 2020, each sole proprietor / partner must submit a copy of the Accountant's Report for the period from 1 Jan to 31 Dec 2018, unless exempted by the Bar Council under rule 6 of the Accountant's Report Rules 1990, for the following:

- (i) Main office; and
- (ii) Branch office(s) (only applicable to a sole proprietor / partner with branch office(s)).

The Accountant's Report must be issued in the name of individual Members.

If you have more than one office, please ensure that the Accountant's Report covers <u>all</u> offices and/or branches, <u>or</u> separate Accountant's Reports are submitted for every office.

Please ensure that the Accountant's Report contains the following:

- (i) Details of <u>all</u> partners during the Accounting Period, and the dates on which any partner joined or left the firm;
- (ii) Client account(s) maintained by the office, including the dates on which any client account was newly opened or closed;
- (iii) The two review dates selected by the accountant;
- (iv) Particulars and signature of the accountant, and date of the Accountant's Report; and
- (v) If the client account(s) of any office was opened or closed in 2018, kindly ensure that the details are provided in the Accountant's Report.

If you are resuming practice and you were a sole proprietor / partner before ceasing practice, the Accountant's Report for the relevant accounting period during which you were practising as a sole proprietor / partner until the date of cessation or until 31 Dec 2018, whichever is later, must be submitted.

#### (F) Tab 6: State Bar Certificate(s)

| A / PC Applicat          | tion Form 2020                                                         |                          |                                      |                 |          |                   |                  |            |
|--------------------------|------------------------------------------------------------------------|--------------------------|--------------------------------------|-----------------|----------|-------------------|------------------|------------|
| A / TO Applica           |                                                                        |                          |                                      |                 |          |                   |                  |            |
| 1 Persona                | l Particulars 2 Ju                                                     | risdictions              | / Gainful Employme                   | nt Details      | 3 P      | ractice / Empl    | oyment Details 8 | History    |
| 4 Paymen                 | t & Insurance Status                                                   | 5 Acco                   | ountant's Report(s)                  | 6 State         | e Bar Ce | rtificate(s)      | 7 Declaration    |            |
| State Bar Cer            | tificate(s)                                                            |                          |                                      |                 |          |                   |                  |            |
| 1. Have                  | you paid the State Ba                                                  | r subscriptio            | on for 2019? *                       | • Yes           | No No    |                   |                  |            |
| 2. If an<br>or d<br>subs | y branch office was re<br>losed in 2019, please<br>cription was paid * | located to<br>confirm if | a different state<br>f the State Bar | ◎ Yes (         | ® No     |                   |                  |            |
|                          |                                                                        |                          |                                      |                 |          |                   |                  | + Add More |
| Firm Name                | Branch                                                                 | Туре                     | Date of<br>Closure/Relocatio         | Reloca<br>on To | ated     | Relocated<br>From | Remarks          | Action     |
|                          |                                                                        |                          | No Record                            | s Found         |          |                   |                  |            |
| View Sample Sta          | ate Bar Certificate                                                    |                          |                                      |                 |          |                   |                  |            |
| JOHORE *                 |                                                                        |                          |                                      |                 |          | E                 | browse Upl       | oad        |
| WILAYAH PERSE            | KUTUAN KUALA LUMPU                                                     | IR *                     |                                      |                 |          | E                 | Browse           | oad        |
| State Bar Cer            | tificate(s) History                                                    |                          |                                      |                 |          |                   |                  |            |
| File Name                | e State                                                                | •                        | Year Uploade                         | d Date          | Dele     | ted Date          | Deleted By       | Action     |
|                          |                                                                        |                          | No Record                            | s Found         |          |                   |                  |            |
| * These fields m         | ust be completed.                                                      |                          |                                      | Sa              | ave      | Previous          | Next             | Close      |

Where a firm has offices in more than one state, the sole proprietor / every partner of that firm must be a member of all the State Bars where the offices are located.

You must upload scanned copies of State Bar certificates confirming that there are no arrears in subscription(s) for 2019, for the following:

- (i) Main office; and
- (ii) Branch office(s) (only applicable to a sole proprietor / partner with branch office(s)).

If you are resuming practice, you must submit the State Bar certificate for:

- (i) the last year of practice in which you were issued an SAPC; and
- (ii) for the current year or the year of the SAPC that you intend to apply for (as the case may be).

The online application system will indicate which State Bar certificate(s) must be provided, based on the practice details provided in the employment history section under Tab 3 (see **pages 40 to 41** above).

| JOHORE *                           |       | File Name |                | Uploaded Date |              | Action    |            |      |        |
|------------------------------------|-------|-----------|----------------|---------------|--------------|-----------|------------|------|--------|
|                                    |       | Test.pdf  |                |               |              | 23/08/201 | Э          | View | Delete |
|                                    |       |           |                |               |              |           |            |      |        |
| WILAYAH PERSEKUTUAN KUALA LUMPUR * |       | File Name |                | Uploaded Date |              | Action    |            |      |        |
|                                    |       | Test.pdf  |                |               |              | 23/08/201 | Э          | View | Delete |
|                                    |       |           |                |               |              |           |            |      |        |
| State Bar Certificate(s) History   |       |           |                |               |              |           |            |      |        |
|                                    |       |           |                |               |              |           |            |      |        |
| File Name                          | State | Year      | Uploaded Dat   | te            | Deleted Date |           | Deleted By |      | Action |
|                                    |       |           | No Records Fou | ind           |              |           |            |      |        |
|                                    |       |           |                |               |              |           |            |      |        |
| * These fields must be completed.  |       |           |                | Sa            | ve           | Previous  | Next       |      | Close  |

#### (G) Tab 7: Declaration

You will submit your SAPC application in this section.

Please note that you must submit your own SAPC application through the Member Online Portal. The authorised representative of your law firm can assist you to prepare your SAPC application through the Law Firm Online Portal, but ultimately <u>you</u> must submit your own SAPC application through the Member Online Portal.

Check the box next to the words "I hereby make the declaration set as above", and click "Submit".

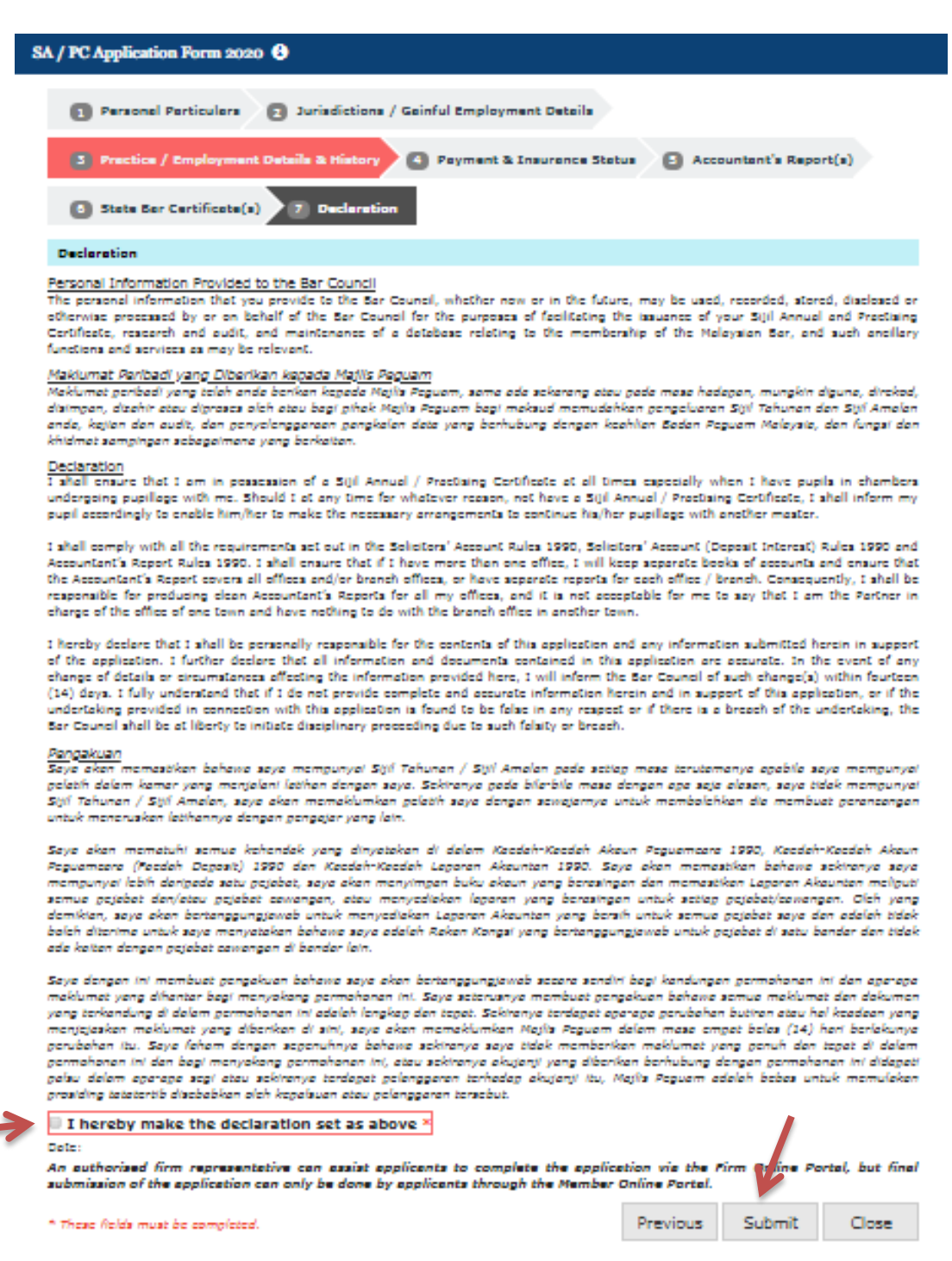

#### (H) How to Retrieve Your SAPC

## (1) How do I check my application status?

You can check the status of your SAPC application at the "Sijil Annual ("SA") Application and Submission History" page.

| R             | The Malaysian Bar<br>Badan Peguam Malaysia                                                           |                          | Member Online Portal<br>Home   Member Profile   SA / PC   Subscription   CPD Record   T & C   Exit |                    |  |  |  |
|---------------|----------------------------------------------------------------------------------------------------|--------------------------|----------------------------------------------------------------------------------------------------|--------------------|--|--|--|
| -             | li! Guest                                                                                            |                          |                                                                                                    |                    |  |  |  |
| s             | Sijil Annual ("SA") Aj                                                                               | pplication and Submissio | on History 3                                                                                       |                    |  |  |  |
|               | Application Inform                                                                                   | nation                   |                                                                                                    |                    |  |  |  |
|               | Year                                                                                                 | 2020                     |                                                                                                    | Create Application |  |  |  |
| $\rightarrow$ | Status                                                                                               | New 🕄                    |                                                                                                    |                    |  |  |  |
|               | Creation Date                                                                                        |                          |                                                                                                    |                    |  |  |  |
|               | Submission Date                                                                                      |                          |                                                                                                    |                    |  |  |  |
|               | Note: Please download and print your SA / PC using the link(s) below. No hard copy will be provided. |                          |                                                                                                    |                    |  |  |  |

When you click on the little "information" symbol beside the description of the status, a new window will appear, with information regarding the status that is displayed:

| Status Information                                                                                          |                                                                |  |  |  |  |
|----------------------------------------------------------------------------------------------------|----------------------------------------------------------------|--|--|--|--|
| Status                                                                                                    | Description                                                    |  |  |  |  |
| New                                                                                                    | New application that is yet to be saved as a draft.            |  |  |  |  |
| Draft in<br>Progress                                                                                        | Application that has been saved as draft but still incomplete. |  |  |  |  |
| Submission<br>Failed                                                                                        | Incomplete form(s). Please recheck pages marked in red.        |  |  |  |  |
| Submission Application is ready for submission and all the mandatory field<br>Required have been completed. |                                                                |  |  |  |  |
| Application in<br>Process                                                                                   | Application is pending review by Membership Department.        |  |  |  |  |
| Pending<br>Resubmission                                                                                     | Incomplete form(s). Please recheck pages marked in red.        |  |  |  |  |
| Pending at High<br>Court Pending at High Court to generate PC.                                              |                                                                |  |  |  |  |
| SA / PC Issued                                                                                              | Application is complete and SA and PC are issued.              |  |  |  |  |
|                                                                                                    | Close                                                          |  |  |  |  |

## (2) Where can I download my SAPC?

You can download your SAPC from the "Sijil Annual ("SA") Application and Submission History" page, and print the documents by clicking "Click Here" in the "Download" column.

## No hard copies of the SAPC will be provided.

| sijil Annual ("SA") Application and Submission History 🚯 |                                                                  |                      |            |  |  |  |
|----------------------------------------------------------|------------------------------------------------------------------|----------------------|------------|--|--|--|
| Application Info                                         | rmation                                                          |                      |            |  |  |  |
| Year                                                     | 2020                                                             | View Application     |            |  |  |  |
| Status                                                   | SA / PC Issued                                                   |                      |            |  |  |  |
| Creation Date                                            | 10/10/2019, 04:03:30 PM                                          |                      |            |  |  |  |
| Submission Date                                          | 17/10/2019, 01:00:30 PM                                          |                      |            |  |  |  |
| Note: Please down                                        | nload and print your SA / PC using the link(s) below. No hard co | py will be provided. |            |  |  |  |
| Sijil Annual / Pra                                       | actising Certificate ("SA / PC") / Statutory Declaration         |                      |            |  |  |  |
|                                                          | Document                                                         | ~ ~                  | Download   |  |  |  |
| Sijil Annual ("SA")                                      |                                                                  |                      | Click Here |  |  |  |
| Practising Certificat                                    | te ("PC")                                                        |                      | Click Here |  |  |  |
| Statutory Declarati                                      | on                                                               |                      | Click Here |  |  |  |

SA Form PC Form Click Here

Click Here

#### Sijil Annual 2020 | State Bar Committee Help Desks

| No | State Bar Committee | Person-in-Charge                         | Telephone No     | Operation Hours for Help Desk                              | Email Address                |  |
|----|---------------------|------------------------------------------|------------------|------------------------------------------------------------|------------------------------|--|
| 1  | Johore              | Nurhuda Mohd Fadzil                      | 07-276 3888      | 8:30 am – 5:30 pm<br>Monday – Friday                       | secretariat@johorebar.org.my |  |
| 1  | Johore              | Rosita bt Abdul Razak                    | 06-953 2468      | Sunday – Thursday<br>8:30 am – 5:00 pm                     |                              |  |
| 2  | Kedah               | Zahidah Hanim<br>bt Zainul Abidin        | 04-730 8305      | Thursday: 2:00 pm – 5:00 pm                                | kedahbarcomm@gmail.com       |  |
| 3  | Kelantan            | Rosnani Abdullah                         | 09-774 5777      | Tuesday: 2:00 pm – 5:00 pm<br>Wednesday: 2:00 pm – 5:00 pm | kelantanbar@yahoo.com        |  |
| 4  | Melaka              | Kennies Cheong /<br>Desiree Teh          | 06-230 9507 / 09 | Friday: 3:00 pm – 5:00 pm                                  | mccabar@gmail.com            |  |
| 5  | Negeri Sembilan     | Noraini bt Hj Bakar                      | 06-601 3843 / 44 | Friday: 2:30 pm – 4:30 pm                                  | nsbarnoraini@yahoo.com.my    |  |
| í. | Pahang (Kuantan)    | Noor Hassikin Hamsah                     | 09-515 9244      | Friday: 2:30 pm – 4:30 pm                                  | pahang.bar.com@gmail.com     |  |
| 0  | Pahang (Temerloh)   | Habibah Ahmad                            | 09-296 9410      | 1 nday. 2.30 pm – 4.30 pm                                  |                              |  |
| 7  | Penang              | Nur Habibah Abdul Jalil                  | 04-261 5669      | Thursday: 2:30 pm – 4:30 pm                                | secretariat@penangbar.org    |  |
| 8  | Perak               | K Charen /<br>Nur Aziela bt Zamri (Azie) | 05-241 5457      | Friday: 3:00 pm – 5:00 pm                                  | perakbar@gmail.com           |  |
| 9  | Perlis              | Rushilla bt Ahmad Abdul<br>Rashid        | 04-977 0272      | Friday: 3:00 pm – 5:00 pm                                  | perlisbar@gmail.com          |  |
| 10 | Selangor            | Shariza Mohamad                          | 03-5519 6219     | Friday: 2:00 pm – 4:30 pm                                  | secretariat@sgorbar.org      |  |
| 11 | Terengganu          | Rosniza Musa /<br>Munirah bt Salleh      | 09-623 1729      | Thursday: 10:00 am – 1:00 pm                               | trgbar@yahoo.com             |  |

1